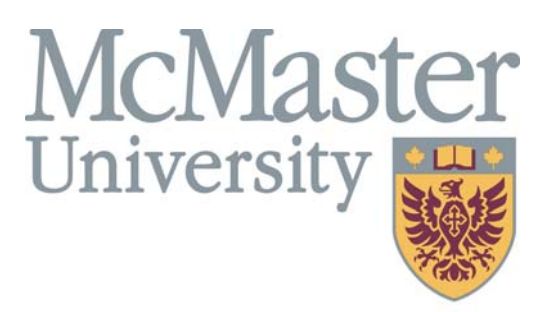

Inspiring Innovation and Discovery

# **SECTION OVERVIEW**

This section contains information, which you may use to access information in the MacViP HR/Payroll system.

# Section 3 HR/Payroll View

### Human Resources - Demographic

### Individual Information

To view an employee's Individual demographic information; display the **Individual Information** Screen.

Path: VIP Modules >Human Resources >Demographic >Individual >Individual Information.

| W V.I.P VIP Training / DEPARTME                                                                                                    | NT MANAGER A - [Individual]                                                                                                    |         |              |             |          |          |
|----------------------------------------------------------------------------------------------------|----------------------------------------------------------------------------------------------------|---------|--------------|-------------|----------|----------|
| Eile Edit Tools Window Help                                                                                                    |                                                                                                    |         |              |             |          | - 8 ×    |
| X 🖻 自 💋 🛛 🏐 🄔                                                                                                    | 3 2 📏 🧹 🔅                                                                                                    | ) 🔑 🤷   | 🔁 🛃 🛛 🗊 🚱    |             |          |          |
| Standard User In                                                                                                    | dividual Information                                                                                                    |         |              | ì 🕸 🗄 😴 – 🎒 | Search   | 1/37 🕨 🕅 |
| - V.I.P. Modules                                                                                                    | Search for : ID                                                                                                    | V       | Equal to 🔻   |             | Go Clear |          |
| Demographic     Tindvidual     Employee Director     Employment     Employment Stat.     Employment Stat. | ID :<br>Original ID :<br>SIN :<br>Civil Salutation :<br>Initials :<br>First Name :<br>Usual First Name :<br>Usual First Name :<br>Surname :<br>Previous Surname :<br>Date of Birth :<br>Date of Birth :<br>Date of Death : | 5004484 | Student ID : | <br>        |          |          |
| Employee Pay Det     Employee Pay Det     Employee Seniorit     Employee Messag     Payroll     Permiums and Allo                                                                                                    | Connication Canagage -<br>Marital Status :<br>Canadian Citizen ?<br>Other Citizenship :<br>Spouse ID :                                                                                                    |         | ]<br>]       | 1           | I        |          |
| Envoriter Perert                                                                                                    | + Individual Address                                                                                                    |         |              |             |          |          |
| Add to Favorites Remove Favorite                                                                                                    | Old Employee Number                                                                                                    |         |              |             |          |          |

### **Individual Address**

To view an **Employee's address**; display the **Individual Address** screen. Path: VIP Modules >Human Resources >Demographic >Individual >**Individual Address** This screen allows for a **Primary**, **Secondary** and **Other** address. The mandatory address information is entered in the **Primary** address block.

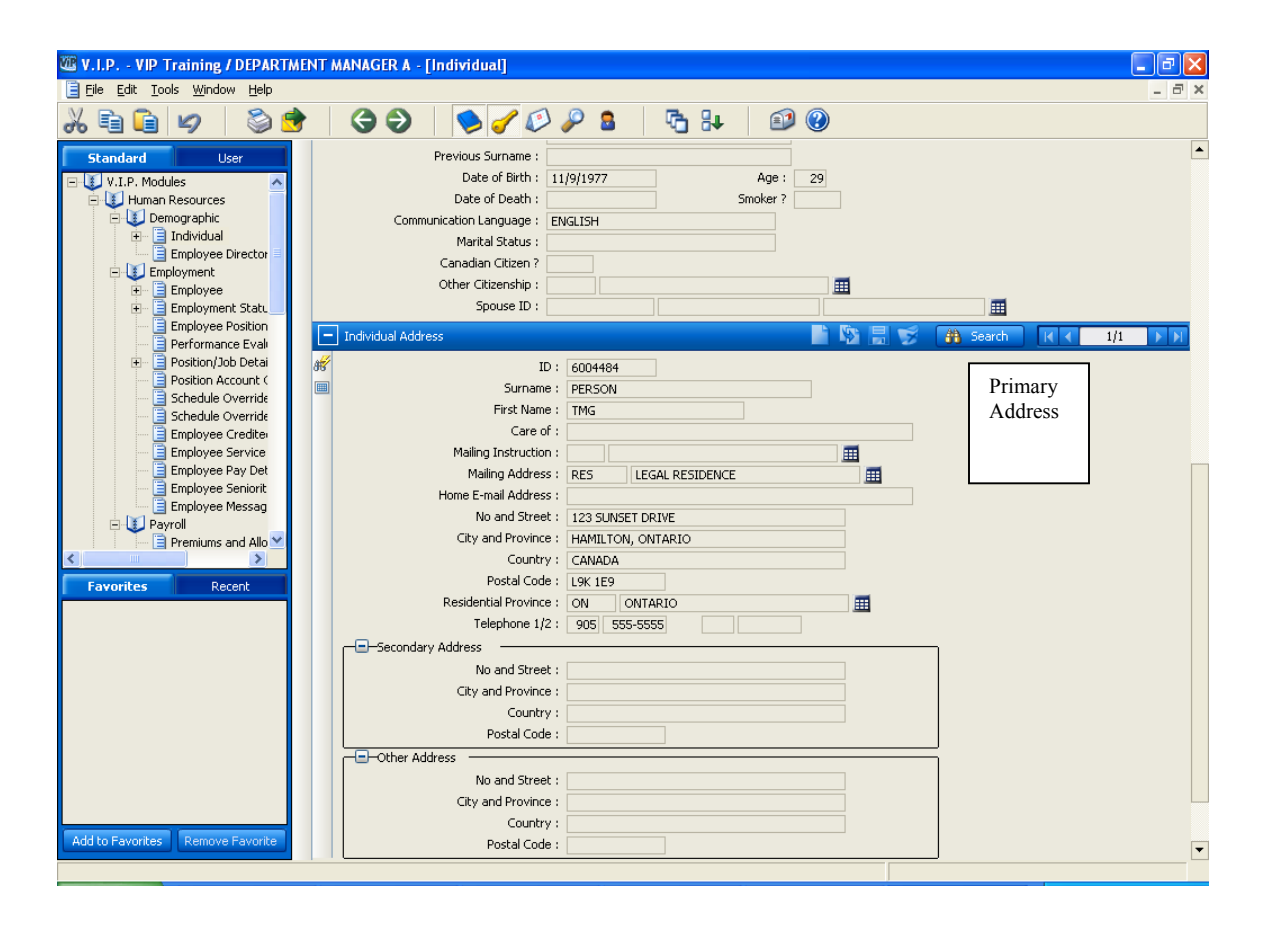

### **Old Employee Number**

To see if an employee has an Old Employee Number; display the **Old Employee Number** screen.

Path: VIP Modules >Human Resources >Demographic >Individual >Old Employee Number

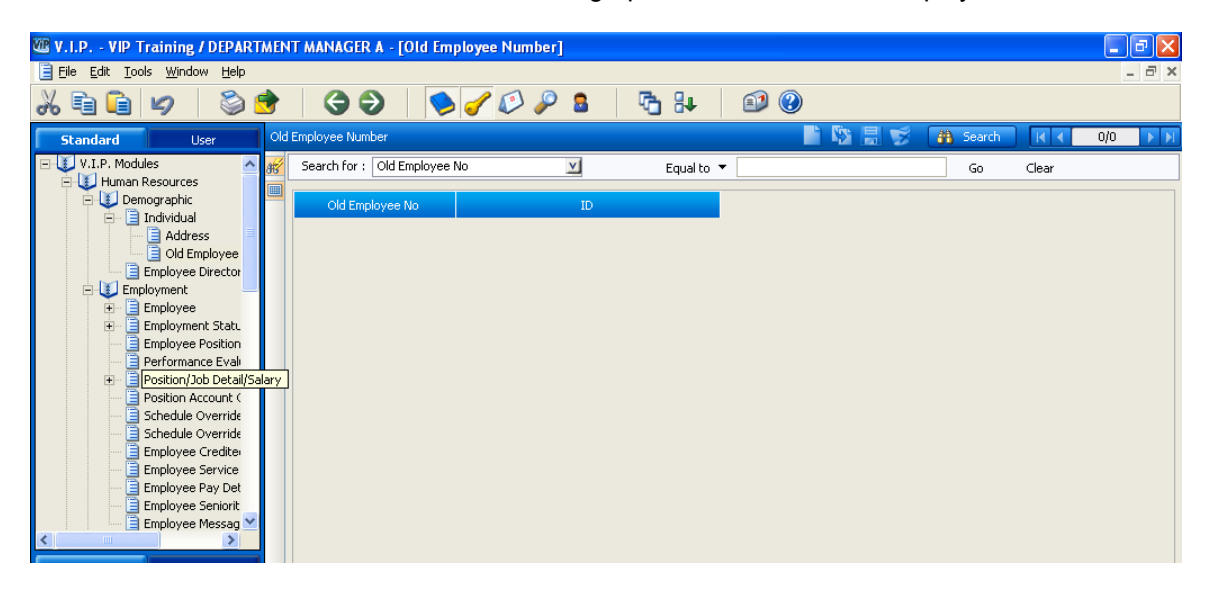

### **Employee Directory**

To view an employee's contact information; display the **Employee Directory** screen. Path: VIP Modules >Human Resources >Demographic >Employee Directory

| W V.I.P VIP Training / DEPARTME                                                                                                    | ENT MANAGER A - [Employee Direct                                                                                                    | ory]                                                                                                    |                  | _ @ 🔀  |
|----------------------------------------------------------------------------------------------------|----------------------------------------------------------------------------------------------------|----------------------------------------------------------------------------------------------------|------------------|--------|
| 📄 File Edit Tools <u>W</u> indow <u>H</u> elp                                                                                                    |                                                                                                    |                                                                                                    |                  | _ 8 ×  |
| X 🖻 🛍 💋   📚 🕏                                                                                                    | · Ġ 🔁   ≶ 🧹 🕼                                                                                                    | ) 🔑 🚨 🛛 晴 🗛 👘 🚱 🛞                                                                                                    |                  |        |
| Standard User E                                                                                                    | mployee Directory                                                                                                    |                                                                                                    | 🐴 Search 🔣 K K 🚺 | 40 🕨 🕅 |
| V.I.P. Modules<br>Demographic<br>Demographic<br>De | Search for : ID<br>ID :<br>Surname :<br>First Name :<br>Initials :<br>Job :<br>Position :<br>Telephone :<br>Fax :<br>Location :<br>No and Street :<br>Province :<br>Postal Code :<br>Internal Mailbox : | Equal to ▼         6004494         PERSON         TMG         0807         FACILITIES MANAGER         03835         SOCIAL SCIENCES - KINESIOLOGY         Extension :         124         IVOR WYNNE CENTER         1280 MAIN ST. WEST         HAMILTON         ON         L85 4L8         34394 | Go Clear         |        |
|                                                                                                    |                                                                                                    |                                                                                                    |                  |        |

### Human Resources - Employment

### **Employee Information**

The **Employee Information** screen displays the employee's **Original Hire Date** and **Last Hire Date**. The employee's **Emergency Contact** information is also displayed on this screen.

Path: VIP Modules >Human Resources >Employment>Employee

Note: The Employment Pay Detail screen is not being used.

### **Employment Status**

To view an Employee's employment status; display the **Employee – Employment Status** screen.

Path: VIP Modules >Human Resources >Employment >Employment Status

| 📄 File Edit Tools Window Help                                                                                                    |         |                                |           |            |         |          |    | - 8 ×         |
|----------------------------------------------------------------------------------------------------|---------|--------------------------------|-----------|------------|---------|----------|----|---------------|
| X 🖻 🖻 💋   🏷 📌   🎯 🚭                                                                                                    | 2       | 🦻 🥜 🕼 👂 🤱                      | 🔁 💱 🛛     | 😰 🕐        |         |          |    |               |
| Standard User                                                                                                    | Em      | nployee - Employment Status    |           |            | ì 🕸 🗄 🥩 | 🗿 Search |    | 7428/1743 🕨 🕅 |
| V.I.P. Modules                                                                                                    | 85      | Search for : Individual (Code) | V         | Equal to 🔻 |         | V        | Go | Clear         |
| Enerits                                                                                                    |         | ID :                           | \$002504  | LA PEW     | P       | PEPPI    |    |               |
| 🖃 🚺 Human Resources                                                                                                    |         | Effective Date :               | 8/28/2006 |            |         |          |    |               |
| Demographic     Tertisidual                                                                                                    |         | Sequence :                     | 1         |            |         |          |    |               |
|                                                                                                    |         | Status Reason :                | 001 HIRE  |            |         |          |    |               |
| Old Employee Number                                                                                                    |         | Status Reason Type :           | ACTIVE    |            |         |          |    |               |
| - 🧐 Official Document                                                                                                    |         | Expected Return Date :         |           |            |         |          |    |               |
| Individual Role                                                                                                    |         | First Day Absence Hours :      |           |            |         |          |    |               |
| Pensioner                                                                                                    |         | Hospitalized ?                 |           | _          |         |          |    |               |
| Employee Directory                                                                                                    |         | Continued from Status Eff Dt : |           |            |         |          |    |               |
| Employee Notes                                                                                                    |         | Continued from Status Seq :    |           |            |         |          |    |               |
| Employment                                                                                                    |         | Last Date Worked               |           |            |         |          |    |               |
| E Employee                                                                                                    |         | Last Date Worked .<br>Rebire 2 |           |            |         |          |    |               |
| Termination Allowance                                                                                                    |         | Comments :                     |           |            |         |          |    |               |
| Employee Position                                                                                                    |         |                                |           |            |         |          |    |               |
| Performance Evaluation     Performance Evaluation     Performance Evaluation                                                                                                    |         |                                |           |            |         |          |    |               |
| Position Account Override                                                                                                    |         | + Termination Allowance        |           |            |         |          |    |               |
| - Schedule Override                                                                                                    |         |                                |           |            |         |          |    |               |
| Schedule Override - Casual Employees                                                                                                    |         |                                |           |            |         |          |    |               |
| Employee Credited Service                                                                                                    |         |                                |           |            |         |          |    |               |
| Employee Pay Detail                                                                                                    |         |                                |           |            |         |          |    |               |
| Employee Seniority                                                                                                    |         |                                |           |            |         |          |    |               |
| 🔄 📄 Employee Message                                                                                                    |         |                                |           |            |         |          |    |               |
| + Payroll                                                                                                    |         |                                |           |            |         |          |    |               |
| Control Tables                                                                                                    |         |                                |           |            |         |          |    |               |
| 🗉 👳 Investments                                                                                                    |         |                                |           |            |         |          |    |               |
| Payroll     Page and a second second se |         |                                |           |            |         |          |    |               |
| Fine Capture                                                                                                    |         |                                |           |            |         |          |    |               |
| 🕀 🀱 WCB/CSST                                                                                                    |         |                                |           |            |         |          |    |               |
| 主 🥠 Year-End 🗠 👻                                                                                                    | <u></u> |                                |           |            |         |          |    |               |

**Note**: If you have an employee who has been on a sick leave, has returned and now has relapsed, you will use this screen to determine the sequence number of the leave. Then you enter the relapse date and sequence number in the Transaction Detail Screen. (Refer to Time Entry procedures)

### **Employee Position and Position History**

To view the employee's current position information you access the following screen.

Path: VIP Modules >Human Resources >Employment > Employee Position

To view the Hierarchy associated to this position, click on the + Hierarchy.

To view the Employee's Position History, click on the + Employee Position History

| W V.I.P VIP Training / DEPARTMEN                                                                                | NT MANAGER A - [                                            | Employee Posit                                                                              | ion]                                                                                                    |                                                                       |                                                   |                        |                    |                     |                   |                   |                       | ∎₽                     | × |
|----------------------------------------------------------------------------------------------------|-------------------------------------------------------------|---------------------------------------------------------------------------------------------|----------------------------------------------------------------------------------------------------|-----------------------------------------------------------------------|---------------------------------------------------|------------------------|--------------------|---------------------|-------------------|-------------------|-----------------------|------------------------|---|
| 📄 Eile Edit Tools <u>W</u> indow <u>H</u> elp                                                                   |                                                             |                                                                                             |                                                                                                    |                                                                       |                                                   |                        |                    |                     |                   |                   |                       | - 6                    | × |
| X 🖻 🛍 💋   🖏 🕏                                                                                                   | 3                                                           | 📏 🥑 🌾                                                                                       | ۵ 🎤 🔰                                                                                                    | 6                                                                     | ₽                                                 | Ð                      | <b>?</b>           |                     |                   |                   |                       |                        |   |
| Standard User                                                                                                   |                                                             | ID<br>Position<br>Job<br>Effective Date<br>Assignment Type                                  | : 6004484<br>: 03835<br>: 0807 FAC<br>: 11/13/2006<br>: P PRIMA                                                        | PERSO<br>SOCIAL SO<br>ILITIES MAN                                     | IN<br>IENCES -<br>AGER<br>Expiry<br>ENT           | KINESIOL<br>Date :     | TMG<br>OGY         | <b>II</b>           |                   |                   |                       |                        |   |
| Old Employee     Employee Director     Employment     Employee     Employee                                     | Main Block -                                                | Contract End Date<br>Benefit Group<br>Reason                                                | : 03 TMG                                                                                                    | (FULL BENEF                                                           | ITS)                                              |                        |                    |                     |                   |                   |                       |                        |   |
| Employment Statt     Employee Position     Eperformance Eval      Fer Position/Job Detai     Position Account ( | Employn                                                     | Permanent<br>Full Time<br>Employee Type<br>ent Contract Type                                | ? 2<br>? 2<br>: A REGUL                                                                                                | AR                                                                    | Percer                                            | ntage :                | 100                |                     |                   |                   |                       |                        |   |
| Schedule Override     Schedule Override     Employee Credite     Employee Service     Employee Pay Det          | Temporary As                                                | Taxation Province<br>Employer Definition<br>signment                                        | : ON ONT<br>: 01 MCM                                                                                                   | ARIO<br>IASTER UNIV                                                   | ERSITY RI                                         | <sup>5</sup> 1         |                    |                     |                   |                   |                       |                        |   |
| Employee Seniorit                                                                                               | - Hierarchy                                                 |                                                                                             |                                                                                                    |                                                                       |                                                   |                        | <b>1</b>           |                     | 🗿 S               | earch             | R                     | 1/1                    |   |
| Favorites Recent                                                                                                | DEPARTMENT<br>FACULTY - SC<br>DIVISION - OI<br>UNIVERSITY - | Posit<br>D.<br>- SOCIAL SCIENCE<br>CIAL SCIENCES (0<br>-FICE OF THE PRO<br>OFFICE OF THE PR | ion: 03835<br>Job: 0807<br>ate: 3/30/2007<br>S - KINESIOLOGY<br>0013) - *******<br>VOST (00005) - 3<br>KESIDENT (00001 | 50CIAL SC<br>FACILITIES (<br>(00131) -<br>** ********<br>) - ******** | IENCES -<br>14NAGER<br>*********<br>*<br>******** | KINESIOL<br>, ******** | OGY<br>kok         |                     |                   |                   |                       |                        |   |
|                                                                                                    | Employee Positio                                            | on History                                                                                  |                                                                                                    |                                                                       |                                                   |                        |                    | 86                  | <b># 5</b>        | earch             | KK                    | 1/3 🕨 🕨                |   |
|                                                                                                    | Asg Tp - Code                                               | Eff Dt<br>11/13/2006<br>11/10/2006                                                          | Expy Dt                                                                                                    | Sal Rsn -<br>002<br>011                                               | Posn -<br>03835<br>00655                          | Job -<br>0807<br>0027  | Emp Tp -<br>A<br>A | Perm?<br>Yes<br>Yes | FT?<br>Yes<br>Yes | Pct<br>100<br>100 | Ben Grp -<br>03<br>03 | Compen -<br>001<br>001 |   |
| Add to Favorites Remove Favorite                                                                                | P                                                           | 11/9/2006                                                                                   | 11/9/2006                                                                                                    | 001                                                                   | 03835                                             | 0807                   | A                  | Yes                 | Yes               | 100               | 03                    | 001                    | - |

Note: You can also view the Employee Position screen via the following path.

Path: VIP Modules > Payroll>Employment>Employee Position and Employee Position History

### Performance Evaluation

Path: VIP Modules > Human Resources>Employment>Performance Evaluation

Note: This functionality is not being used at this time.

| W.I.P VIP Training / DEPARTI                                                                     | MENT MANAGER A - [Performance Evaluation]                                                                                                    |       |  |  |  |  |  |  |  |  |  |
|--------------------------------------------------------------------------------------------------|----------------------------------------------------------------------------------------------------|-------|--|--|--|--|--|--|--|--|--|
| Ele Edit Iools Window Help                                                                       |                                                                                                    |       |  |  |  |  |  |  |  |  |  |
| 2669 🖇                                                                                           | ا الله الحالي الحالي الحالي الحالي الحالي الحالي الحالي الحالي الحالي الحالي الحالي الحالي الحالي الحالي الحالي                                                                                  |       |  |  |  |  |  |  |  |  |  |
| Standard User                                                                                    | Employee Performance Evaluation 📄 🖏 🗒 🥵 🏭 Search                                                                                                    |       |  |  |  |  |  |  |  |  |  |
| - V.I.P. Modules                                                                                 | 💅 Search for : Individual (Code) 🗹 Equal to 🔻 🗹 Go                                                                                                    | Clear |  |  |  |  |  |  |  |  |  |
|                                                                                                  | ID:<br>Effective Date :<br>Performance Evaluation Plan :<br>Evaluated by :<br>Relationship Type :<br>Overall Evaluation Rating :<br>From Date :<br>Next Evaluation :<br>Reviewed ?<br>Comments : |       |  |  |  |  |  |  |  |  |  |
| Employee Service<br>Employee Service<br>Employee Pay Det<br>Employee Seniorit<br>Employee Messag |                                                                                                    |       |  |  |  |  |  |  |  |  |  |

### Position/ Job Detail/Salary

To view an Employee's Salary Information; display the **Position/Job Detail/Salary** screen.

Path: VIP Modules >Human Resources >Employment > Position/Job Detail/Salary

**Note**: This screen is also available via VIP Modules>Payroll>Employment>Position/Job Detail/Salary

| W V.I.P VIP Training / DEPARTMEN                                                                                                    | T MANAGER A - [Position/Job Det                                                                                                    | ail/Salary]                                                                                                    |         |                                |         | . 🕫 🗙 |
|----------------------------------------------------------------------------------------------------|----------------------------------------------------------------------------------------------------|----------------------------------------------------------------------------------------------------|---------|--------------------------------|---------|-------|
| Eile Edit Tools Window Help                                                                                                    |                                                                                                    |                                                                                                    |         |                                |         | - 8 × |
| X 🖻 🛍 💋   🖏 📌                                                                                                    | 3 2 🔗 🎸 🖉                                                                                                    | ) 🔑 🔒 🕴 晴 👫 📔 🕼                                                                                                    | 3       |                                |         |       |
| Standard User Emp                                                                                                    | loyee Position/Job Detail/Salary                                                                                                    |                                                                                                    | 📄 🖹 层 🥩 | 🗿 Search                       | K < 1/5 | 6 🕨 🕅 |
| Standard     User     Emp       V.I.P. Modules     ##       Human Resources     ##       Individual     Address       Old Employee     Employee Director       Employee Director     Employee Position       Performance Eval     Position Job Detai       Position Account (     Schedule Override       Schedule Override     Employee Profite       Employee Creditei     Employee Struct       Position Account (     Schedule Override       Employee Struct     Employee Struct       Employee Struct     Employee Struct | byee Position/Job Detail/Salary<br>Search for : Individual (Code)<br>ID :<br>Position :<br>Job :<br>Compensation Group :<br>Evaluation Level :<br>Evaluation Level :<br>Effective Date :<br>Job Detail Effective Date :<br>Assignment Type :<br>Employee Type :<br>Permanent ?<br>Full Time ?<br>Original Position :<br>Job :<br>Acting Adjustment Amount :<br>-Other Info<br>-Salary<br>Hierarchy<br>Employee - Employment Status<br>Employee Position Schedule History<br>Organizational and Employee Position | Equal to         Equal to           \$004484         PERSON           03835         SOCIAL SCIENCES - KINESIOLOG           0807         FACILITIES MANAGER           001         THE MANAGEMENT GROUP           L000         ■           1/13/2006         Expiry Date :           1/1/1950         P           P         PRIMARY ASSIGNMENT           A         RE-HIRE           Yes         Percentage : |         | (math beauty)       ✓       Go | Clear   | 5     |
|                                                                                                    |                                                                                                    |                                                                                                    |         |                                |         |       |

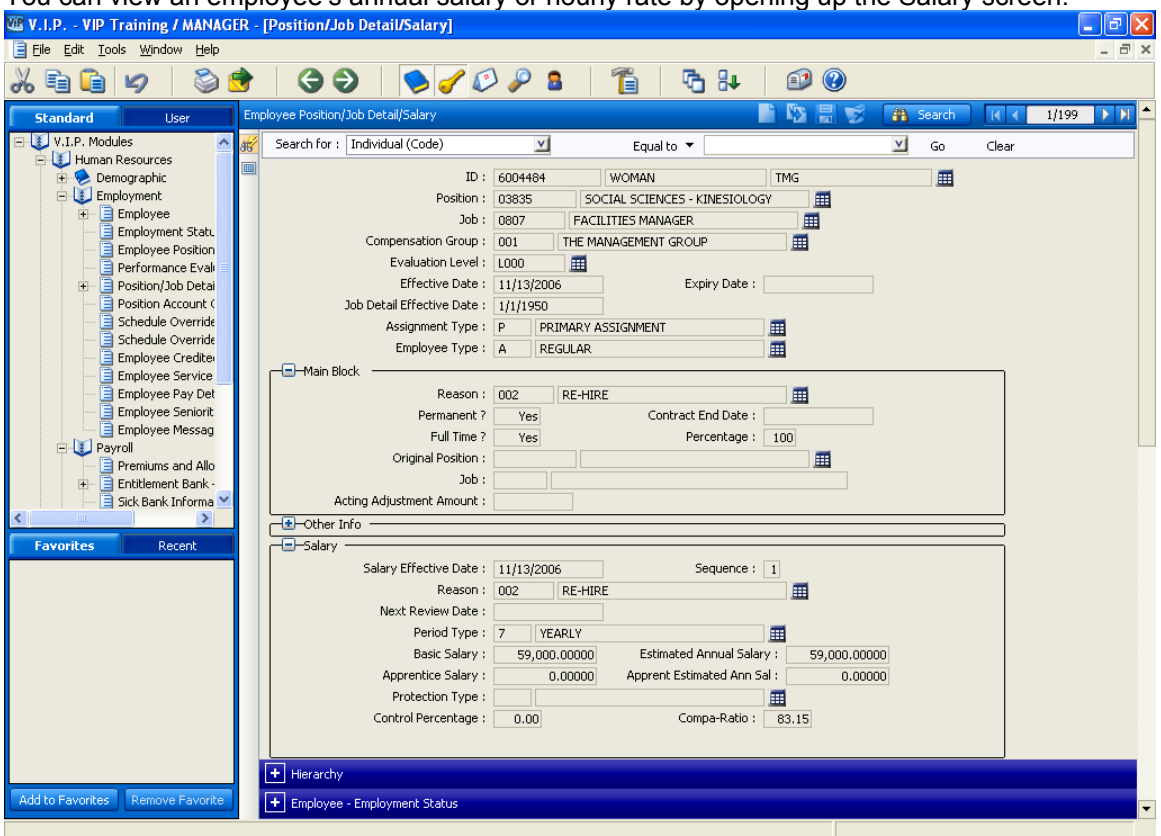

You can view an employee's annual salary or hourly rate by opening up the Salary screen.

From this screen you can also open up the Hierarchy, Employee Employment Status, Employee Position Schedule History and Organizational and Employee Position GL screens.

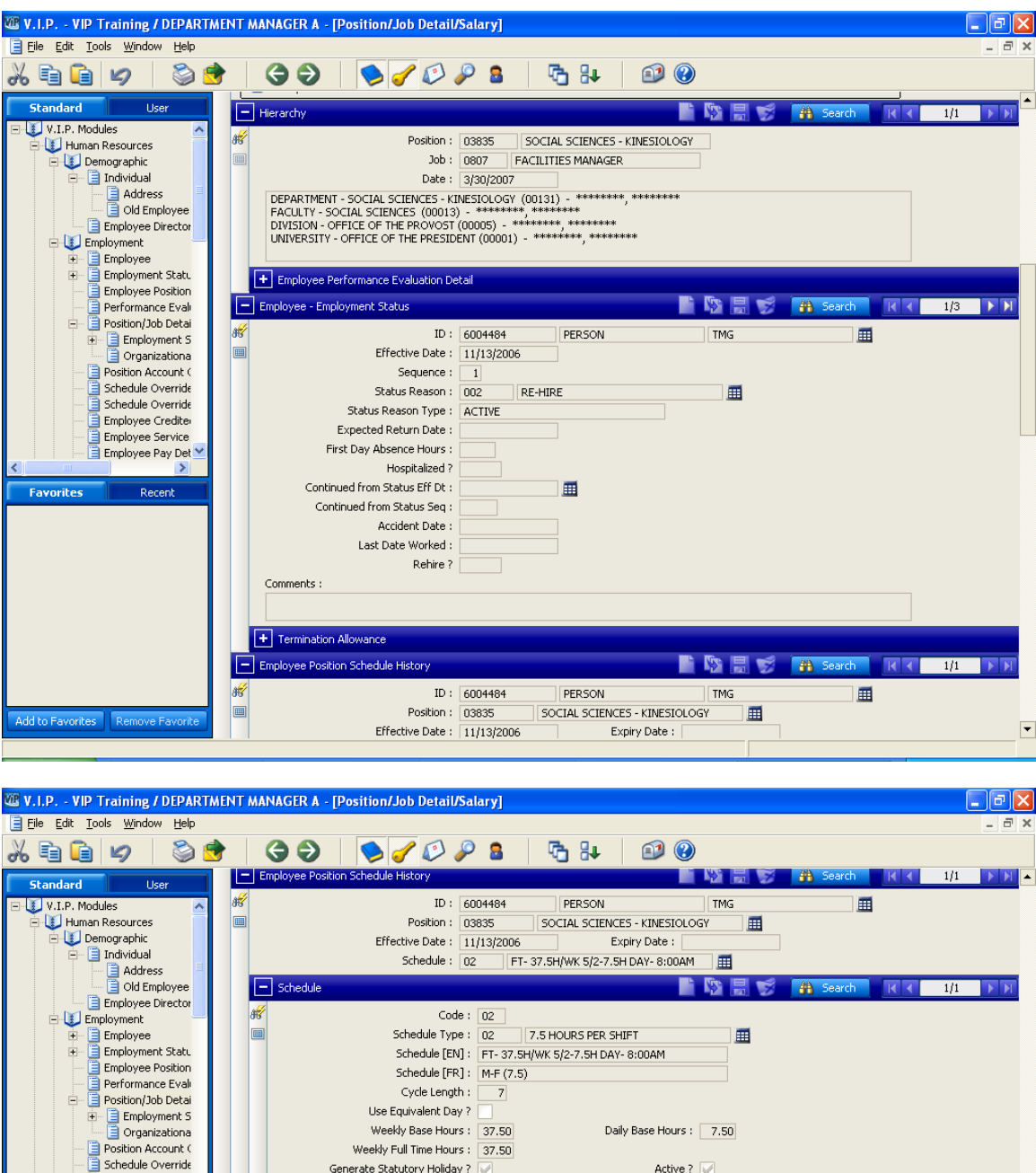

|                  | Position/Job Detai<br>Employment 5<br>Organizationa<br>Position Account (<br>Schedule Override<br>Schedule Override<br>Employee Credite |     |       | G<br>Scheduk | Use Equi<br>Use Equi<br>Weekly Full<br>Weekly Full<br>enerate Statuto | valent Day ? | .50       | Da     | ily Base Hour<br>Activ | rs: 7.50<br>e? 🖌 | 🖥 🌮 Search 🛛 K 🔍 1/7 🔹 M |                  |            |                |   |  |  |
|------------------|----------------------------------------------------------------------------------------------------|-----|-------|--------------|-----------------------------------------------------------------------|--------------|-----------|--------|------------------------|------------------|--------------------------|------------------|------------|----------------|---|--|--|
|                  | Employee Service                                                                                                    |     | 85    | Sch -        | Eff Dt                                                                | Sch Seq      | Shift Seq | Dur    | Start Time             | Trans -          | Shift -                  | Equivalent -     | Code       | e - Work Order |   |  |  |
| <                |                                                                                                    |     |       | 02           | 1/2/1950                                                              | 1            |           | 1 7.50 | 08:00                  | 1000             |                          |                  |            |                |   |  |  |
| Favorites        | Recent                                                                                                    |     |       | 02           | 1/2/1950                                                              | 2            |           | 1 7.50 | 08:00                  | 1000             |                          |                  |            |                |   |  |  |
|                  |                                                                                                    |     |       | 02           | 1/2/1950                                                              | 3            |           | 1 7.50 | 08:00                  | 1000             |                          |                  |            |                |   |  |  |
|                  |                                                                                                    |     |       | 02           | 1/2/1950                                                              | 4            |           | 1 7.50 | 08:00                  | 1000             |                          |                  |            |                |   |  |  |
|                  |                                                                                                    |     |       | 02           | 1/2/1950                                                              | 5            |           | 1 7.50 | 08:00                  | 1000             |                          |                  |            |                |   |  |  |
|                  |                                                                                                    |     |       | 02           | 1/2/1950                                                              | 6            |           | 1 0.00 | 00:00                  |                  |                          |                  |            |                |   |  |  |
|                  |                                                                                                    |     |       | 02           | 1/2/1950                                                              | 7            |           | 1 0.00 | 00:00                  |                  |                          |                  |            |                |   |  |  |
|                  |                                                                                                    |     | Organ | izational a  | ind Employee Po                                                       | osition GL   |           |        |                        |                  | . 8                      | Search           |            | 1/2            |   |  |  |
| Add to Favorites | Remove Favorite                                                                                                    | 013 |       | GL Accour    | nt - Code                                                             | GL Acco      | ount      | Eff Dt | E                      | kpy Dt           | Ovrd?                    | Benefit GL Accou | ant - Code | Benefit G      | • |  |  |

| 💯 V.I.P VIP Training / DEPARTM                                                   | ENT MANAC | GER A - [   | Position/Job                                                                 | Detail/Salary                                                                                         | ]                                     |                  |                                       |          |         |                  |            | _ 7        | ×   |
|----------------------------------------------------------------------------------|-----------|-------------|------------------------------------------------------------------------------|----------------------------------------------------------------------------------------------------|---------------------------------------|------------------|---------------------------------------|----------|---------|------------------|------------|------------|-----|
| 📄 <u>F</u> ile <u>E</u> dit <u>T</u> ools <u>W</u> indow <u>H</u> elp            |           |             |                                                                              |                                                                                                    |                                       |                  |                                       |          |         |                  |            | - 6        | ) × |
| X 🖻 🛍 💋   📚 🖻                                                                    |           | 9           | 🔌 🥑                                                                          | Ø 🎤 💈                                                                                                 | 1 🖓                                   | ) ी 🕹            | 🗊 🔇                                   |          |         |                  |            |            |     |
| Standard User                                                                    |           | Ge          | Sche<br>Sche<br>Use Equiv<br>Weekly Ba<br>Weekly Full Ti<br>enerate Statutor | edule [EN] : FT.<br>edule [FR] : M-I<br>cle Length :<br>alent Day ?<br>ase Hours : 37<br>ry Holiday ? | 37.5H/WK 5/<br>(7.5)<br>7<br>50<br>50 | 2-7.5H DAY<br>Da | /- 8:00AM<br>ily Base Hours<br>Active | : 7.50   |         |                  |            |            |     |
| Employment -                                                                     |           | Schedule    | Detail                                                                       |                                                                                                    |                                       |                  |                                       |          |         | 🗿 Search         |            | 1/7 🕨 🕨    |     |
|                                                                                  | 85        | Sch -       | Eff Dt                                                                       | Sch Seq                                                                                               | Shift Seq                             | Dur              | Start Time                            | Trans -  | Shift - | Equivalent -     | Code -     | Work Order |     |
| Employee Position                                                                |           | 02          | 1/2/1950                                                                     | 1                                                                                                    | :                                     | 7.50             | 08:00                                 | 1000     |         |                  |            |            | 1   |
| Performance Eval     Position ( lob Detai                                        |           | 02          | 1/2/1950                                                                     | 2                                                                                                    | :                                     | 7.50             | 08:00                                 | 1000     |         |                  |            |            |     |
| E B Employment S                                                                 |           | 02          | 1/2/1950                                                                     | 3                                                                                                    |                                       | 7.50             | 08:00                                 | 1000     |         |                  |            |            |     |
| 🔤 Organizationa                                                                  |           | 02          | 1/2/1950                                                                     | 4                                                                                                    |                                       | 7.50             | 08:00                                 | 1000     |         |                  |            |            |     |
| 📄 Position Account 🤇                                                             |           | 02          | 1/2/1950                                                                     | 5                                                                                                    |                                       | 7.50             | 08:00                                 | 1000     |         |                  |            |            |     |
|                                                                                  |           | 02          | 1/2/1950                                                                     | 6                                                                                                    |                                       | 0.00             | 00:00                                 |          |         |                  |            |            |     |
| Stiedule Overhite     Employee Credite     Employee Service     Employee Pay Det |           |             | 1/2/1950                                                                     |                                                                                                    |                                       | . 0.00           | 00:00                                 |          |         |                  |            | •          |     |
| Favorites Recent                                                                 | - Organ   | izational a | nd Employee Pos                                                              | sition GI                                                                                             |                                       |                  |                                       | t Vice E |         | AA Search        |            | 1/2        | 1   |
|                                                                                  |           |             | na Employee no.                                                              | SIGOTIGE                                                                                              |                                       |                  |                                       |          |         | <b>J</b> Sourch  |            | 1/2        |     |
|                                                                                  | 85        | GL Accoun   | t - Code                                                                     | GL Acco                                                                                               | unt                                   | Eff Dt           | Exp                                   | y Dt     | Ovrd?   | Benefit GL Accou | int - Code | Benefit GL |     |
|                                                                                  | 01        | 12002100    |                                                                              | ACCOUNTS PAY                                                                                          | ABLE-CDN 1                            | 1/10/2006        | 11/30/2                               | :006     | Yes     |                  |            |            |     |
|                                                                                  | 21        | 10611101    |                                                                              | SUPP FULL TIME                                                                                        | : 1                                   | /2/1950          |                                       |          | No      |                  |            |            |     |
| Addha Eswardan Damous Eswarda                                                    | for t     |             |                                                                              |                                                                                                    |                                       |                  |                                       |          |         |                  |            |            |     |
|                                                                                  |           |             |                                                                              |                                                                                                    |                                       |                  |                                       |          | _       |                  |            |            | . 💌 |

### **Organizational and Employee Position**

To view the Organizational and Employee Position GL for any Position display the **Organizational and Employee Position GL** screen. You can enter the Position code that you want to view the applicable GL accounts for.

Path: VIP Modules >Human Resources> Employment> Position\Job Detail Salary > Organizational and Employee Position GL

| W V.I.P VIP Training / DEPARTMEN | NT MANAGER A - [Organiza           | tional and Employee Po | sition GL] |            |       |                           | - 7 🛛             |
|----------------------------------|------------------------------------|------------------------|------------|------------|-------|---------------------------|-------------------|
| Ele Edit Tools Window Help       |                                    |                        |            |            |       |                           | _ 8 ×             |
| ኤ 🖻 自 🥏 💧 🍣 📌                    | 39 😣                               | 🥜 🜮 🚨                  | 🔁 🐉 🛛      | ۷ 🗈        |       |                           |                   |
| Standard User Or                 | ganizational and Employee Positior | n GL                   |            |            |       | 😽 🗿 Search                | K K 1/2 N         |
| 🖃 🚺 Human Resources 🛛 🕺 👸        | Search for : Posn - Code           | <u>v</u>               | Equal to 🔻 | 03835      |       | Go (                      | Ilear             |
| Employment                       | GL Account - Code                  | GL Account             | Eff Dt     | Expy Dt    | Ovrd? | Benefit GL Account - Code | Benefit GL Accour |
| Employment Statu                 | 0112002100                         | ACCOUNTS PAYABLE-CDN   | 11/10/2006 | 11/30/2006 | Yes   |                           |                   |
| Employee Position                | 2110611101                         | SUPP FULL TIME         | 1/2/1950   |            | No    |                           |                   |
| Performance Eval                 |                                    |                        |            |            |       |                           |                   |
| Employment S                     |                                    |                        |            |            |       |                           |                   |
| 🔄 📄 Organizationa                |                                    |                        |            |            |       |                           |                   |
| Position Account (               |                                    |                        |            |            |       |                           |                   |
|                                  |                                    |                        |            |            |       |                           |                   |
| Employee Credite                 |                                    |                        |            |            |       |                           |                   |
| Employee Service                 |                                    |                        |            |            |       |                           |                   |
| Employee Pay Det                 |                                    |                        |            |            |       |                           |                   |
| Employee Messag                  |                                    |                        |            |            |       |                           |                   |
| 🕀 🔛 Payroll                      |                                    |                        |            |            |       |                           |                   |
| Functions                        |                                    |                        |            |            |       |                           |                   |
|                                  |                                    |                        |            |            |       |                           |                   |
| Favorites Recent                 |                                    |                        |            |            |       |                           |                   |

### **Employee Position Account Override**

If the **Position** is charged to a different **GL Account** you can view that information on this screen.

Path: VIP Modules >Human Resources >Employment > Position Account Override

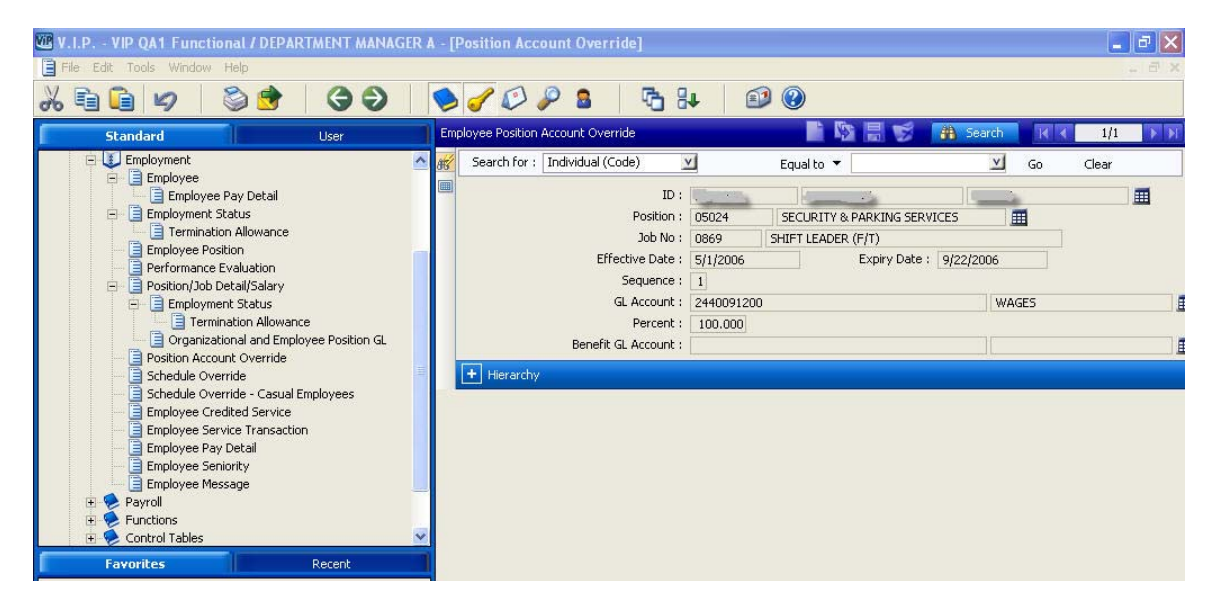

### **Employee's Schedule Override Information**

If an employee has a different schedule than the one associated to the Position that they are in, the override is done on this screen.

Path: VIP Modules >Human Resources >Employment >Schedule Override.

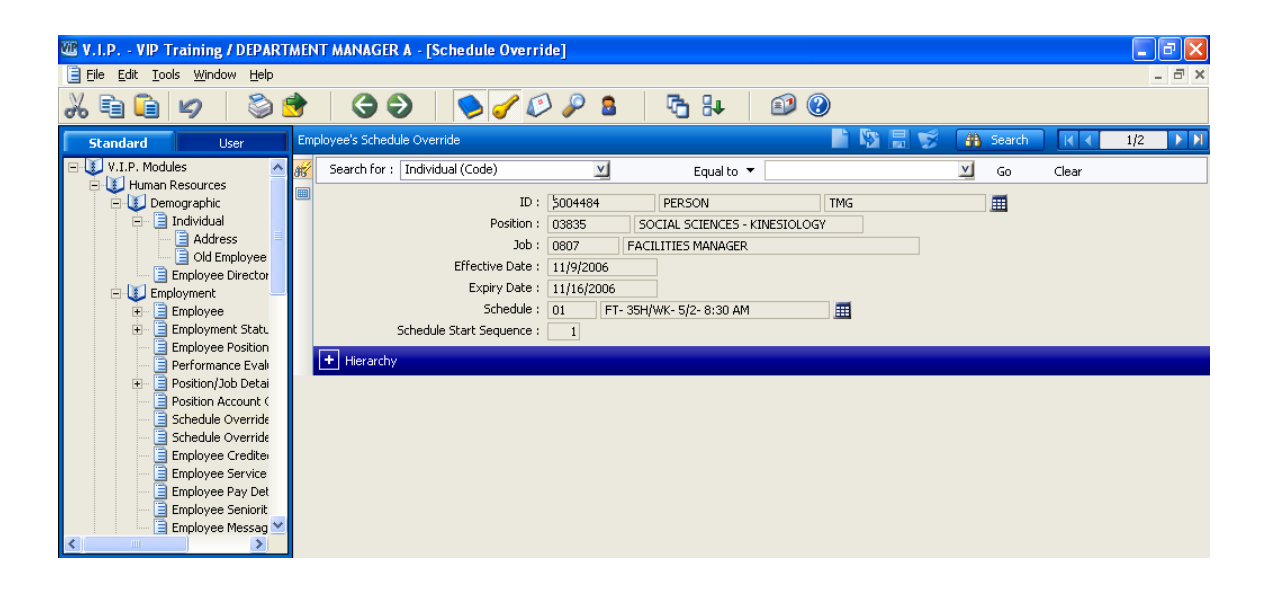

### Schedule Override – Casual Employees

If an employee is to have their earnings posted to Commitment Accounting, then a schedule override must be entered on this screen. This screen does not affect the employee's pay but rather causes an entry to be generated to Commitment Accounting.

Path: VIP Modules >Human Resources >Employment >Schedule Override- Casual Employees

| V.I.P VIP Training / DEPARTME            | NT MANAGER A - [Schedule Overri    | de - Casual Employees]      |          |          |       | _ 7 🛛 |
|------------------------------------------|------------------------------------|-----------------------------|----------|----------|-------|-------|
| Eile Edit Tools Window Help              |                                    |                             |          |          |       | _ 8 × |
| X 🖻 🔒 💋 🛛 🍣 🕏                            | 3 2 🔊 🖉                            | ) 🔑 🚨 🛛 🔁 🗛 🛛 🗐             | <b>?</b> |          |       |       |
| Standard User C                          | asual Employee's Schedule Override |                             | 📄 🖹 😫 🛒  | 🗿 Search |       | 1/1   |
| 🕞 🚺 V.I.P. Modules 🔷 👪                   | Search for : ID (Code)             | 🗹 Equal to 🔻                |          | ⊻ Go     | Clear |       |
| Demographic                              | ID:                                | 6004494 WARNER              | BRIAN    |          |       |       |
| Individual                               | Position :                         | 01325 HOSPITALITY SERVICES  |          |          |       |       |
|                                          | Job :<br>Effective Date :          | 0927 CASHIER                |          |          |       |       |
| Employee Director                        | Expiry Date :                      | 11/15/2006                  |          |          |       |       |
|                                          | Schedule :                         | 01 FT- 35H/WK- 5/2- 8:30 AM |          |          |       |       |
| Employment Statu                         | Schedule Start Sequence :          | 1                           |          |          |       |       |
| Performance Evalu                        | + Hierarchy                        |                             |          |          |       |       |
| 🕢 📃 Position/Job Detai                   |                                    |                             |          |          |       |       |
| Position Account (     Schedule Override |                                    |                             |          |          |       |       |
| Schedule Override - Casu                 | al Employees                       |                             |          |          |       |       |
| Employee Credite                         |                                    |                             |          |          |       |       |
| Employee Service                         |                                    |                             |          |          |       |       |
| Employee Seniorit                        |                                    |                             |          |          |       |       |
| Employee Messag                          |                                    |                             |          |          |       |       |

### **Employee Credited Service and Employee Service Transaction Log**

This screen displays the employee's Continuous Service Date, Recognized Continuous Service Date (different if the employee has previous McMaster employment) and Research Leave Date (different than the start date if the employee (Faculty only) has negotiated a porting of service from another university to go towards their accrued service for their research leave.

Path: VIP Modules >Human Resources >Employment>Employee Credited Service

To access the Transaction Log click on + Employee Service Transaction Log

| 🖉 V.I.P VIP Training / DEPARTMI                                                                                                    | NT MA   | NAGER A - [E                                                     | mployee Credit                                                                                                    | ed Service]                                                               |                            |                                                                  |                                                                  |                            |                                 |      | PX    |
|----------------------------------------------------------------------------------------------------|---------|------------------------------------------------------------------|----------------------------------------------------------------------------------------------------|---------------------------------------------------------------------------|----------------------------|------------------------------------------------------------------|------------------------------------------------------------------|----------------------------|---------------------------------|------|-------|
| 📄 Eile Edit Tools <u>W</u> indow Help                                                                                                    |         |                                                                  |                                                                                                    |                                                                           |                            |                                                                  |                                                                  |                            |                                 |      | . a × |
| X 🖻 自 💋   🖏 🥩                                                                                                    | •       | 3 🤿                                                              | 📏 🥑 🕼                                                                                                    | ) 🔑 🤱                                                                     | 6                          | - 🗊 (                                                            | 2                                                                |                            |                                 |      |       |
| Standard User E                                                                                                    | mployee | Credited Service                                                 |                                                                                                    |                                                                           |                            |                                                                  | - 🗋 🕸 📇 🕽                                                        | 🖇 👫 Search                 | <b>K</b> ∢                      | 1/41 |       |
| E-UV.I.P. Modules                                                                                                    | Sear    | ch for : Individ                                                 | lual (Code)                                                                                                    | V                                                                         | Equa                       | l to 🔻                                                           |                                                                  | 🗾 Go                       | Clear                           |      |       |
| Human Resources  Comparing the second second secon |         | Continu<br>Recognized C<br>Rese<br>mployee Service<br>Individual | ID :<br>Effective Date :<br>ious Service Date :<br>cont Service Date :<br>arch Leave Date :<br>Transaction Log<br>Surname<br>PERSON | 6004484<br>11/13/2006<br>11/12/2006<br>11/12/2006<br>Eff Dt<br>11/13/2006 | Svc Dt Def -               | Years : ()<br>Years : ()<br>Years : ()<br>Svc Dt<br>11/12/2006   | TMG                                                              | Search<br>Emp Stat Seq     | Procs?                          | 1/6  |       |
| Employment S     Granizationa     Position Account (     Schedule Override     Employee Service     Employee Pay Det                                                                                                    |         | 6004484<br>6004484<br>6004484<br>6004484<br>6004484              | PERSON<br>PERSON<br>PERSON<br>PERSON<br>PERSON                                                                                      | 11/13/2006<br>11/10/2006<br>11/10/2006<br>11/9/2006<br>11/9/2006          | 02<br>03<br>04<br>01<br>02 | 11/12/2006<br>11/10/2006<br>11/10/2006<br>11/9/2006<br>11/9/2006 | 11/13/2006<br>11/10/2006<br>11/10/2006<br>11/9/2006<br>11/9/2006 | 1<br>1<br>1<br>1<br>1<br>1 | Yes<br>Yes<br>Yes<br>Yes<br>Yes |      |       |
| Favorites Recent                                                                                                    |         |                                                                  |                                                                                                    |                                                                           |                            |                                                                  |                                                                  |                            |                                 |      |       |

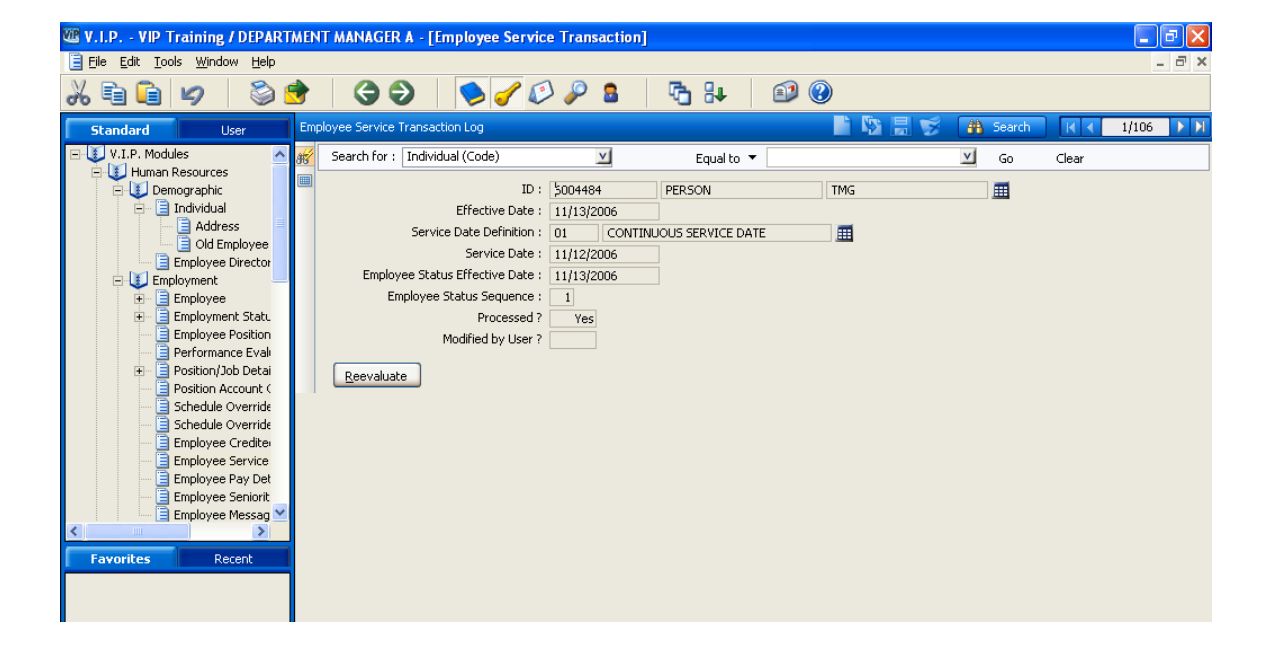

### **Employee Seniority**

This screen displays Employee Seniority information. A nightly process is run to update this screen.

Path: VI P Modules >Human Resources >Employment>Employee Seniority

| 26 🖬 🖨 💋 🛛 🎯 😁                                                                                                    | G Ə 🔗 🍼 🖉                                                                                                    | ) 🔑 🛿                                                                       | b 🔁 💱 🔊 🕲                                                                                                    |           |          |        |       |      |      |
|----------------------------------------------------------------------------------------------------|----------------------------------------------------------------------------------------------------|-----------------------------------------------------------------------------|----------------------------------------------------------------------------------------------------|-----------|----------|--------|-------|------|------|
| Standard User Empl                                                                                                    | loyee Seniority                                                                                                    |                                                                             |                                                                                                    | S 🗄 😴     | <b>3</b> | Search |       | 8/44 | D DI |
| 🖻 🚺 Human Resources 🛛 📈                                                                                                    | Search for : Individual (Code)                                                                                                    | v                                                                           | Equal to 🔻                                                                                                    |           | Y        | Go     | Clear |      |      |
| Comographic     Employment Stat.     Employment Stat.     Employment Stat.     Employment Stat.     Employment Stat.     Employment Stat.     Position/Job Detail     Position/Job Detail     Position/Job Detail     Position/Job Detail     Schedule Override     Schedule Override     Employme Service     Employme Service     Employme Messag     Control Tables     Poyroll     Poyroll | ID :<br>Contract :<br>Seniority Calculated Until :<br>Seniority Calculated Until :<br>Seniority Unit Type :<br>Seniority Unit :<br>Seniority Units :<br>Seniority Units :<br>Contract Classification :<br>Seniority List ?<br>Conversion ? | 00002<br>01 1<br>6(17/2006<br>1<br>01 1<br>7/25/1994<br>212<br>05024<br>Yes | CAW (PARKING/TRANSIT) INION SENIORITY DATE DATE DATE DATE THE E.T. CLARKE CENTER SECURITY & PARKING SERVICES User Updated ? | III<br>No |          |        |       |      |      |

### **Employee Message**

Note: This functionality is not being used at this time.

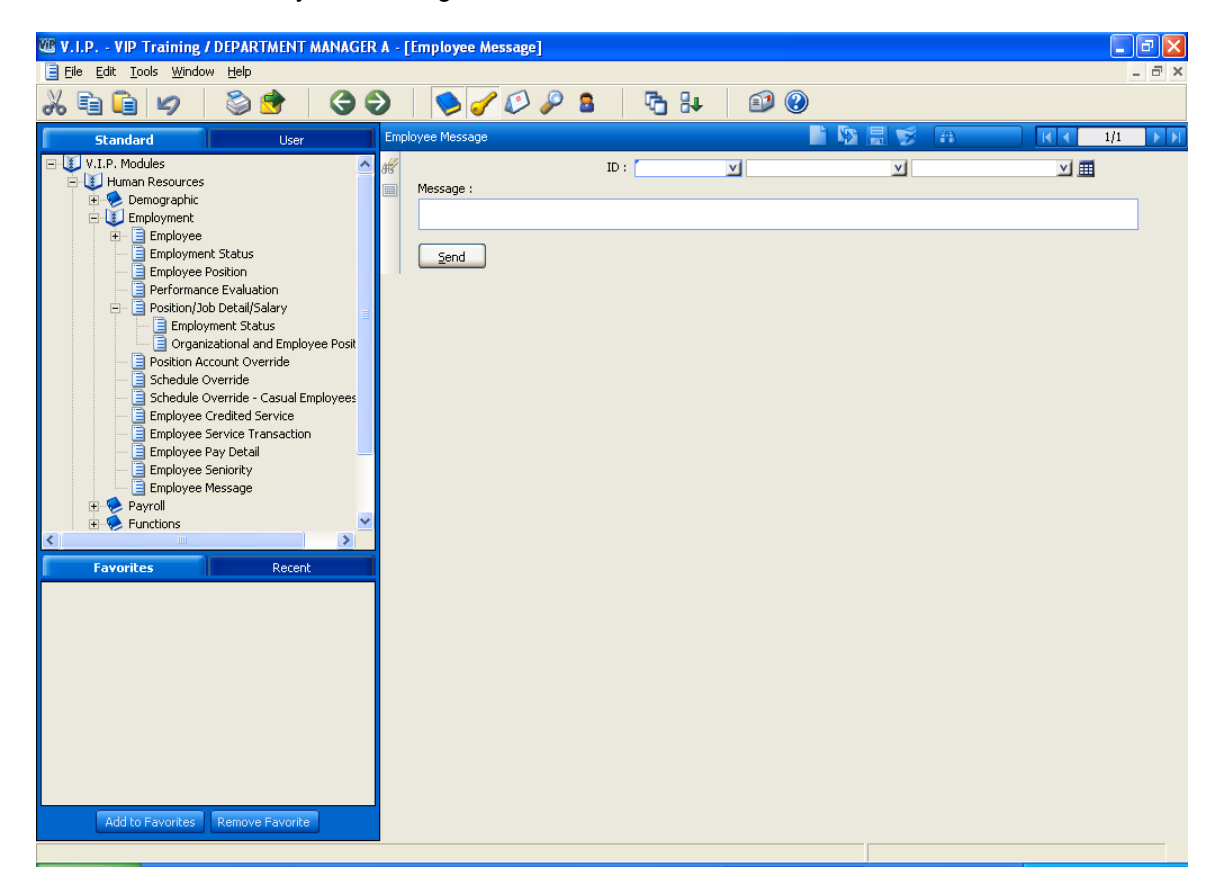

# Human Resources – Payroll

### **Premiums and Allowances**

This screen displays any premiums or allowances, which have been set up for an employee, such as stipend, scholarship, car allowance, lead hand.

Path: VIP Modules>Human Resources >Payroll>Premiums and Allowances

| W.I.P VIP Training / MANAGER                   | - [Premiums and Allowances]       |                         |          |          |       | - 7 🛛    |
|------------------------------------------------|-----------------------------------|-------------------------|----------|----------|-------|----------|
| Elle Edit Tools Window Help                    |                                   |                         |          |          |       | ' ×      |
| u 🖻 🗐 💋 🛛 🍥 💆                                  | · (3 🕄   ≶ 🍼 🕻                    | > 🌽 🚨   🛅   🖑 😽         | es 🕐     |          |       |          |
| Standard User I                                | ndividual Premiums and Allowances |                         | 📄 🖺 📓 蒙  | 🗿 Search | K     | 2/54 🕨 🕅 |
| - V.I.P. Modules                               | Search for : Individual (Code)    | Equal to 🔻              |          | 🔟 Go     | Clear |          |
|                                                | ID :                              | 6004487 THEKID-MCGUIRE  | BILLY    |          |       |          |
| 🕀 😒 Employment                                 | Individual Role :                 | E EMPLOYEE              |          |          |       |          |
| Payroll                                        | Premium Transaction :             | 1320 CAR ALLOWANCE      |          |          |       |          |
| Premiums and Allowar     Entitlement Bank - Em | Effective Date :                  | 4/19/2007 Expiry Date : |          |          |       |          |
| Sick Bank Information                          | Sequence :                        | 1                       |          |          |       |          |
| Vacation Accumulation                          | Position :                        |                         |          |          |       |          |
| Illness and Injury - Er                        | Period Type :                     | 6 MONTHLY               |          |          |       |          |
| Control Tables                                 | Contribution Transaction :        |                         |          |          |       |          |
| 🖃 🚺 Payroll                                    | Rate :                            | Percentage :            |          |          |       |          |
| E Reports                                      |                                   | Prenium Deduction       |          |          |       |          |
| Scheduling & Time Centure                      | Amount :                          | 250.00                  |          |          |       |          |
| E Scheddling & Hite Captare                    | Maximum Amount :                  | 3,000.00                |          |          |       |          |
|                                                | Cumulative Amount :               | 0.00                    |          |          |       |          |
|                                                | Hours :<br>Maximum Hours :        |                         |          |          |       |          |
|                                                | Cumulative Hours                  |                         |          |          |       |          |
| <                                              | GL Account:                       |                         |          |          | 1     |          |
| Favorites Recent                               | Benefit GL Account                |                         |          |          |       |          |
|                                                |                                   |                         |          |          | •     |          |
|                                                | September                         | March :                 |          |          |       |          |
|                                                | October :                         | April :                 |          |          |       |          |
|                                                | November :                        | May :                   |          |          |       |          |
|                                                | December :                        | June :                  |          |          |       |          |
|                                                | January :                         | July :                  |          |          |       |          |
|                                                | February :                        | August :                |          |          |       |          |
|                                                |                                   |                         | <u>_</u> |          |       |          |
|                                                |                                   |                         |          |          |       |          |
|                                                |                                   |                         |          |          |       |          |
| Add to Favorites Remove Favorite               |                                   |                         |          |          |       |          |
|                                                |                                   |                         |          |          |       |          |
|                                                |                                   |                         |          |          |       |          |

### **Entitlement Bank - Employee**

To view an employee's Entitlement bank(s) you use the Employee Entitlement Bank screen.

Path: VIP Modules >Human Resources >Payroll >Entitlement Bank – Employee

You can view any of the following banks for the employee (if they have one):

| Bank Name            | Bank Code |
|----------------------|-----------|
| VACATION BANK        | 10        |
| OVERTIME BANK        | 20        |
| PERSONAL DAY BANK    | 30        |
| SICK BANK 100%       | 60        |
| SICK BANK 50%        | 70        |
| MEDICAL LEAVE BANK   | 80        |
| SNOW DAY             | 90        |
| FLEX TIME            | 50        |
| TMG COMPENSATION DAY | 40        |

### Employee Entitlement Bank Detail

Click on the + sign to open up this screen. It will display detailed accrual and payment information for the employees Entitlement Bank(s).

| 🖃 🚺 Payroll 📃                    | Rei                    | newai Date : |      | Renewal Rate : |       |          |  |
|----------------------------------|------------------------|--------------|------|----------------|-------|----------|--|
| Termination Allow                | Employee Entitlement B | ank Detail   |      | 2 f 1          | S 🗄 😴 | <b>I</b> |  |
| Vacation Accumuk                 | 88 Date                | Unit         | Rate | Pmt Pct        |       |          |  |
|                                  |                        |              |      |                |       |          |  |
| Favorites Recent                 |                        |              |      |                |       |          |  |
|                                  |                        |              |      |                |       |          |  |
|                                  |                        |              |      |                |       |          |  |
|                                  |                        |              |      |                |       |          |  |
|                                  |                        |              |      |                |       |          |  |
|                                  |                        |              |      |                |       |          |  |
|                                  |                        |              |      |                |       |          |  |
| Add to Favorites Remove Favorite |                        |              |      |                |       |          |  |
|                                  |                        |              |      |                |       |          |  |

### Sick Bank

If an employee is eligible for a Sick Bank – 50% or 100% (SEIU (Hospitality, O&M, Machinists), IUOE and USWA) the available balances are displayed on this screen.

Path: VIP Modules> Human Resources >Payroll >Sick Bank Information

| W V.I.P VIP Training / DEPARTMENT MANAGER A -                                                                                                    | [Sick Bank Information]        |            |              | - 7 🛛   |
|----------------------------------------------------------------------------------------------------|--------------------------------|------------|--------------|---------|
| Eile Edit Tools Window Help                                                                                                    |                                | ~ ~        |              | - 8 ×   |
| <u>~ =                                     </u>                                                                                                    |                                |            |              |         |
| Standard User                                                                                                    | Sick Bank Information          |            | 👬 Search 🔣 K | 0/0 🕨 🕅 |
| Employment Status     Employment Status     Employment Status     Employment Status     Performance Evaluation     Performance Evaluation     Performance Evaluation     Performance Evaluation     Performance Evaluation     Performance Evaluation     Performance Evaluation     Performance Evaluation     Performance Evaluation     Performance Evaluation     Performance Evaluation     Employee Credited Service     Employee Service Transaction     Employee Service Transaction     Employee Service Transaction     Employee Service Transaction     Employee Service Transaction     Employee Message     Peyroll     Peremiums and Allowances     Entitlement Bank Detail - Employee     Sick Bank Information     Vacation Accumulation - Employee     Inness and Injury - Employee     Inness and Injury - Employee     Inness and Injury - Employee     Add to Favorite No record found. | Search for : Individual (Code) | Equal to V | Go           | Clear   |

### **Vacation Accumulation- Employee**

If you want to view an employee's vacationable earnings information you can go to the following screen:

Note: You can also view this information under the Payroll screens.

Path: VIP Modules > Human Resources > Payroll > Vacation Accumulation- Employee

| X    | ti 🕯 🖉 🗳 🤔                                                                     | 99                      | 🔰 🧳 | Ø 🖉 🔒 🛛 🦉  | ) 💱 🛛 🗊 🛞 |      |          |       |      |
|------|--------------------------------------------------------------------------------|-------------------------|-----|------------|-----------|------|----------|-------|------|
| ; Em | ployee Vacation Accumulation                                                   |                         |     |            |           |      | 🗿 Search | 1/988 | D DI |
| Ħ    | Search for : Individual (Code)                                                 |                         | ¥1  | Equal to 🔻 |           | 🔟 Go | Clear    |       |      |
|      | ID :<br>Vacation Year :<br>Applicable Amount :<br>Applicable Number of Weeks : | 2007<br>15,711.06<br>30 |     |            |           |      |          |       |      |

This screen displays the vacation year, the value of the vacation pay owing and the applicable number of weeks that the employee has accumulated.

### Employee Illness and Injury

This screen displays all of the transactions related to an employee's absence due to Illness or Injury. If a waiting period applies it will be displayed. Note: Maternity and Parental Leaves are also displayed on this screen.

Path: VIP Modules>Human Resources>Payroll>Illness and Injury

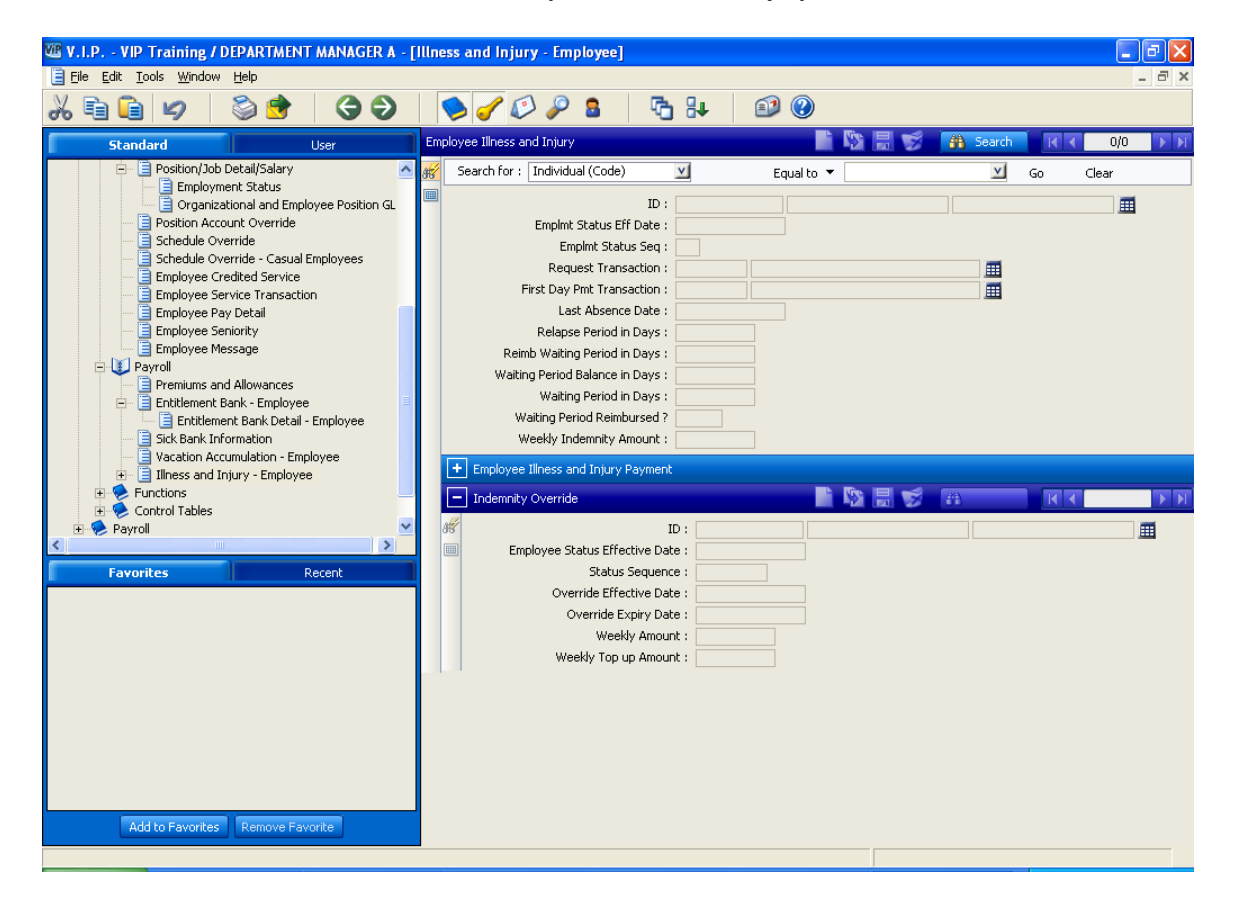

### **Employee Illness and Injury Payment**

This screen displays applicable payments to an employee when they have been on a sick leave.

Path: VIP Modules>Human Resources>Payroll>Employee Illness and Injury Payment

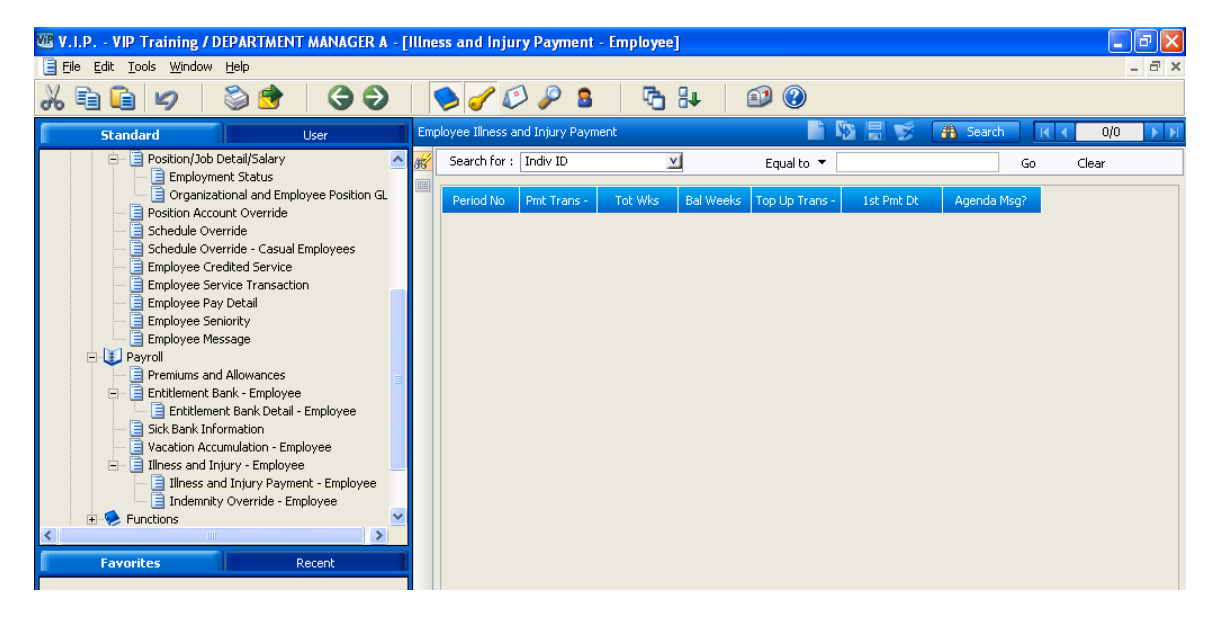

### Human Resources- Control Tables

### **Position Account**

To view the **GL account** to which the **Position** is charged you can view this screen. You can also see the Hierarchy associated to the Position.

Path: VIP Modules > Human Resources >Control Tables>Organization>Position Account

| Standard                                                                   | User                                                                                                    | Po | sition Account |                                                                                                   |                                                    |                                                                                     | <b>6</b> | Search | KA    | 2/1000+ | <b>D</b> |
|----------------------------------------------------------------------------|----------------------------------------------------------------------------------------------------|----|----------------|---------------------------------------------------------------------------------------------------|----------------------------------------------------|-------------------------------------------------------------------------------------|----------|--------|-------|---------|----------|
| E-U V.I.P. Modules                                                         | 5                                                                                                    |    | Search for :   | Position (Code)                                                                                   | V                                                  | Equal to 🔻                                                                          | V        | Go     | Clear |         |          |
| Human Res     Demog     Employ     Employ     Payrol     Contro     Contro | sources<br>graphic<br>yment<br>II<br>ons<br>Jables<br>ganization<br>Position Account<br>Position Schedule<br>Position Schedule |    | - Hierarchy    | Position :<br>Effective Date :<br>Sequence :<br>GL Account :<br>Percent :<br>Benefit GL Account : | 00002<br>1/2/1950<br>1<br>0112802351<br>100.000    | VICE-PRESIDENT, ADMINISTRA                                                          | CLRG     | Search |       | 1/1     | 1        |
| Peyrol<br>Scheduling                                                       | Vacant Position<br>Tree Structure Re<br>ccounting<br>g & Time Capture                                                          |    |                | Positic<br>Jo<br>Dat                                                                              | n: 00002<br>b: 1009<br>e: 4/25/200<br>SIDENT (0000 | VICE-PRESIDENT, ADMINISTRA<br>VICE-PRESIDENT ADMIN<br>7<br>1) - *********, ******** |          |        |       |         |          |
| Favorites                                                                  | Recent                                                                                                    |    |                |                                                                                                   |                                                    |                                                                                     |          |        |       |         |          |

### Position Schedule and Position Schedule Detail

To view the **Position Schedule** that a **Position** is attached to you can use the following screen. You can also view the details of the Position Schedule by opening up the child table Position Schedule Detail.

Path: VIP Modules > Human Resources > Control Tables> Organization> Position Schedule

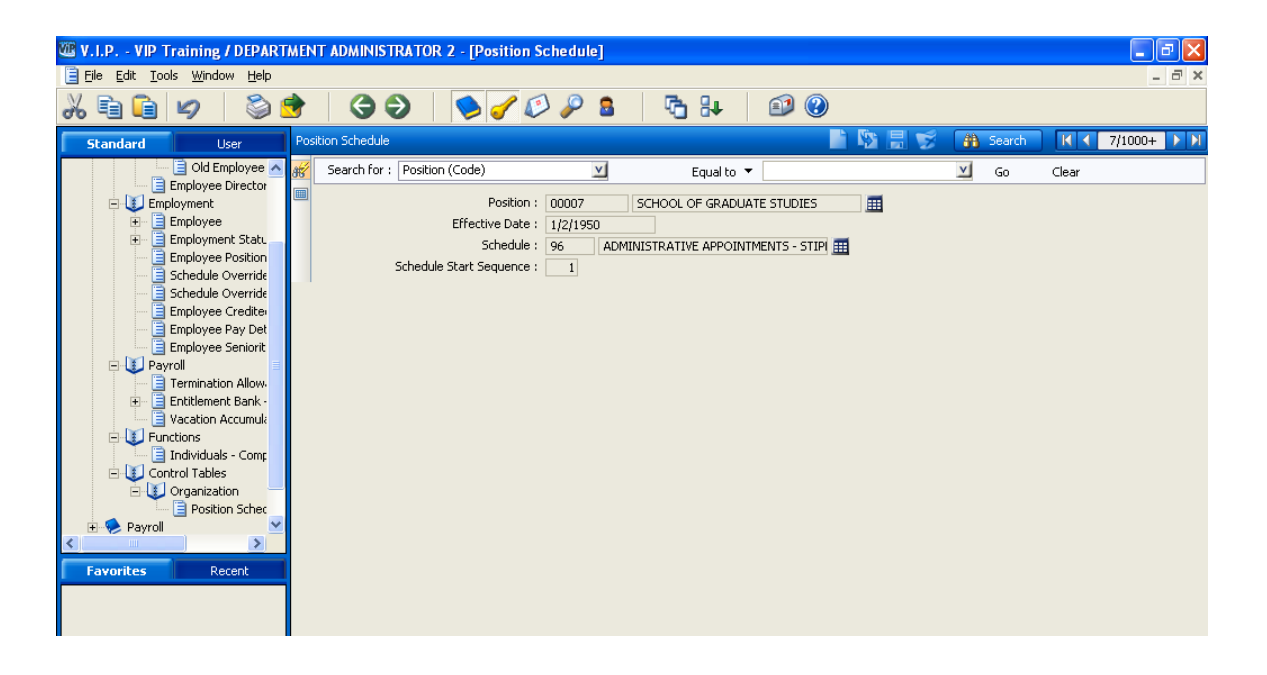

Note: You can also view this page via VIP Modules>Payroll>Employment>Position Schedule

### Position Schedule Detail

| W V.I.P VIP Training / DEPARTMENT A                                                                                                    | AANAGER A - [ | Position Schedule        | Detail]                                                              |                                            |                                               |                                           |          |          |          |          |
|----------------------------------------------------------------------------------------------------|---------------|--------------------------|----------------------------------------------------------------------|--------------------------------------------|-----------------------------------------------|-------------------------------------------|----------|----------|----------|----------|
| 📄 File Edit Tools <u>W</u> indow <u>H</u> elp                                                                                                    |               |                          |                                                                      |                                            |                                               |                                           |          |          | -        | a ×      |
| X 🖻 🛍 💋   🖏 📌                                                                                                    | 3             | 💊 🥑 🖉                    | <i>»</i> 👂                                                           | 🗗 🐉                                        | <b>1</b>                                      |                                           |          |          |          |          |
| Standard User                                                                                                    | Positi        | on Schedule Detail       |                                                                      |                                            |                                               |                                           | 🥳 🗿      |          | 1/1      | <b>F</b> |
| V.I.P. Modules     V.I.P. Modules     Demographic     Demographic     Payroli     Payroli     Premiums and Allowances     Dick Bank - Employee     Sick Bank Information     Vacation Accumulation - Employee | yee           | Nu<br><u>Display</u>     | Position :<br>Job :<br>Schedule :<br>Start Date :<br>mber of Weeks : | 00001 v<br>0998<br>01 FT-<br>5/1/2007<br>4 | OFFICE O<br>PRESIDENT & VI<br>35H/WK- 5/2- 8: | F THE PRESIDENT<br>CE-CHANCELLOR<br>30 AM |          |          |          |          |
| Illness and Injury - Employee                                                                                                    |               | Position Schedule D      | etail                                                                |                                            |                                               |                                           | S (1)    |          | 1/4      | <b>M</b> |
| Control Tables                                                                                                    | 85            | Week                     | Sunday                                                               | Monday                                     | Tuesday                                       | Wednesday                                 | Thursday | Friday   | Saturday |          |
| Organization     Position Account                                                                                                    |               | 29/04/2007<br>05/05/2007 |                                                                      |                                            | /7/08:30                                      | /7/08:30                                  | /7/08:30 | /7/08:30 | 6        |          |
| Position Schedule                                                                                                    |               | 06/05/2007<br>12/05/2007 | 7                                                                    | /7/08:30                                   | /7/08:30                                      | /7/08:30                                  | /7/08:30 | /7/08:30 | 6        |          |
| Position Schedule                                                                                                    |               | 13/05/2007<br>19/05/2007 | 7                                                                    | /7/08:30                                   | /7/08:30                                      | /7/08:30                                  | /7/08:30 | /7/08:30 | 6        |          |
| 📄 Tree Structure Request                                                                                                    | ~             | 20/05/2007<br>26/05/2007 | 7                                                                    | /7/08:30                                   | /7/08:30                                      | /7/08:30                                  | /7/08:30 | /7/08:30 | 6        |          |
| Favorites         Recent           Add to Favorites         Remove Favorite                                                                                                    |               |                          |                                                                      |                                            |                                               |                                           |          |          |          |          |
| Add to Favorites Remove Favorite                                                                                                    |               |                          |                                                                      |                                            |                                               |                                           |          |          |          |          |

### Vacant Position (Position Schedule and Position Account)

This screen allows you to view all positions and determine if there is an incumbent in the position.

Path: VIP Modules>Human Resources>Control Tables>Organization>Vacant Position

| Ge Edit Tools Window Bep      Standard     User     Vocat2 Poston     Code - Poston Code     Code - Poston Code Deta     Code - Poston Code - Poston     Code - Poston Code - Poston     Code - Poston Code     Code - Poston Code - Poston Code     Code - Poston Code - Poston Code     Code - Poston Code - Poston Code - Post | W V.I.P VIP Training / DEPARTMENT MANAGE                                                                                                    | R A - [Vacant Position]                                                                                                    |     |
|----------------------------------------------------------------------------------------------------|----------------------------------------------------------------------------------------------------|----------------------------------------------------------------------------------------------------|-----|
| Standard       User       Vacont Poston       Image: Control Factoria       Image: Control Factoria         Standard       User       Vacont Poston       Image: Control Factoria       Image: Control Factoria       Image: Control Fa                                                                                                    | 📄 Eile Edit Tools Window Help                                                                                                    | -                                                                                                    | a × |
| Standard       User       Vector Position       Image: Standard       Image: Standard <td>X 🖬 🛍 💋   📚 📌   🚱 🤇</td> <td>ک ا کے کڑ کی اور ان کا اور اور اور اور اور اور اور اور اور او</td> <td></td>                                                                                                    | X 🖬 🛍 💋   📚 📌   🚱 🤇                                                                                                    | ک ا کے کڑ کی اور ان کا اور اور اور اور اور اور اور اور اور او                                                                                                    |     |
| Search for :       Code - Position (Code)       Equal to *       Go       Clear         Position :       00002       VICE-PRESIDENT, ADMINISTRATION       Epsity Date :       Demographic         Provide       Provide       00002       VICE-PRESIDENT, ADMINISTRATION       Epsity Date :       Demographic         Provide       Provide       00002       VICE-PRESIDENT, ADMINISTRATION       Epsity Date :       Demographic         Provide       Provide       01       VICE-PRESIDENT - ADMINISTRATION       Epsity Date :       Demographic         Provide       10       Vice-PRESIDENT - ADMINISTRATION       Epsity Date :       Demographic         Provide       10       Vice-PRESIDENT - ADMINISTRATION       Epsity Date :       Demographic         Provide       Present Incumbert ?       No       Extension :       Epsity Date :         Provide       Present Incumbert ?       No       Extension :       Extension : <td>Standard User</td> <td>Vacant Position 📑 🌇 🗒 🚼 😴 🏦 Search 🔣 🤇 2/1000+</td> <td>► N</td>                                                                                                    | Standard User                                                                                                    | Vacant Position 📑 🌇 🗒 🚼 😴 🏦 Search 🔣 🤇 2/1000+                                                                                                    | ► N |
| Add to Favorite Remove Favorite                                                                                                    | VI.P. Modules         Human Resources         Emologyment         Payroll         Premiums and Allowances         Enbluement Bank - Employee         Sick Bank Information         Vacation Accumulation - Employee         Functions         Control Tables         Operation Schedule         Position Schedule         Position Schedule         Position Schedule         Position Schedule         Position Schedule         Position Schedule         Position Schedule         Position Schedule         Schedule         Schedule | Search for : Code - Position (Code)       Equal to        Go       Clear         Position :       00002       VICE-PRESIDENT, ADMINISTRATION       Go       Clear         Corganization Type :       02       DIVISION       Image: Corganization Type :       02       DIVISION       Image: Corganization Type :       02       DIVISION       Image: Corganization Type :       02       DIVISION       Image: Corganization Type :       02       DIVISION       Image: Corganization Type :       02       DIVISION       Image: Corganization Type :       02       DIVISION       Image: Corganization Type :       02       DIVISION       Image: Corganization Type :       02       DIVISION       Image: Corganization Type :       02       DIVISION       Image: Corganization Type :       02       DIVISION       Image: Corganization Type :       02       DIVISION       Image: Corganization Type :       02       DIVISION       Image: Corganization Type :       02       DIVISION       Image: Corganization Type :       DIVICE-PRESIDENT ADMINISTRATION       Image: Corganization Type :       Note the Corganization Type :       Corganization Type :       Corganization Type :       Corganization Type :       Corganization Type :       Corganization Type :       Corganization Type :       Corganization Type :       Corganization Type :       Corganization Type :       Corganization Type :       Corganiza |     |

### Tree Structure Request

This screen allows you to request a view of the tree structure for a particular "root" position.

Path: VIP Modules>Human Resources>Control Tables>Organization>Tree Structure Request

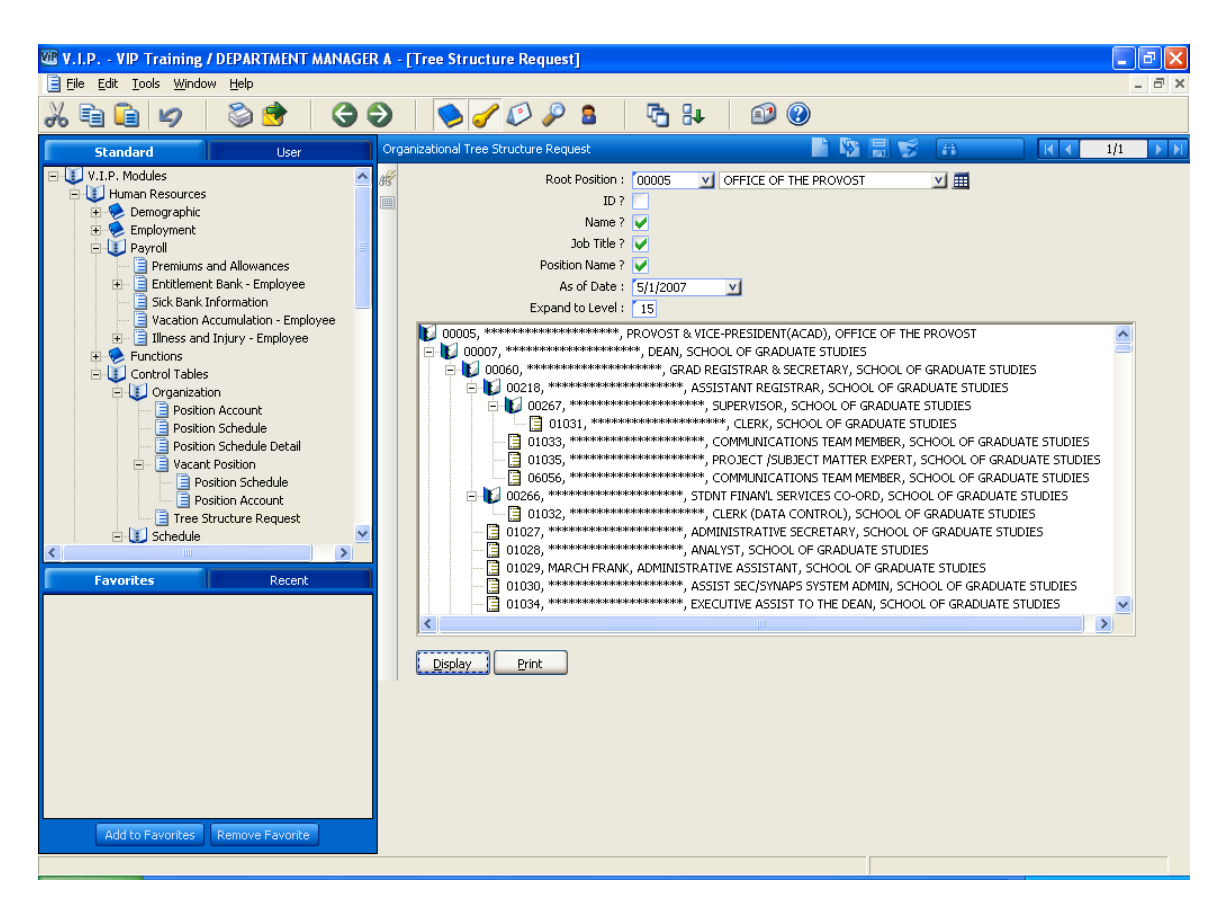

### Schedule and Schedule Detail

You can use this screen to view information about a particular schedule. The schedule detail can be displayed by opening up the child table "Schedule Detail".

Path: VIP Modules>Human Resources>Control Tables>Organization>Schedule

# Schedule Type

This screen displays the schedule type and description for each schedule type that has been set up. For example 01 = 7 hours.

Path: VIP Modules>Human Resources>Control Tables>Organization>Schedule Type

| W V.I.P VIP Training / DEPARTMENT MANAGE                                                                                                    | A - [Schedule Type]                                                                                                    |                      |
|----------------------------------------------------------------------------------------------------|----------------------------------------------------------------------------------------------------|----------------------|
| Eile Edit Tools Window Help                                                                                                    |                                                                                                    | _ 8 ×                |
| X 🖬 🛍 💋   🥸 📌   🚱 🧐                                                                                                    | ک 😒 🌮 🕹 🛛 🖓 کې 🕲                                                                                                    |                      |
| Standard User                                                                                                    | Schedule Type 📑 🔯 🚦 😴 🚺                                                                                                    | 👬 Search 🔣 🖌 1/5 🕨 🕅 |
| Premiums and Allowances     Premiums and Allowances     Stck Bank Information     Yacation Accumulation - Employee     Functions     Control Tables     Organization     Position Account     Position Schedule     Position Schedule     Position Schedule     Position Schedule     Position Schedule     Position Schedule     Schedule Detail     Schedule Detail | Search for : Code - Schedule Type V Equal to  Code : 51 Schedule Type [EN]: 7 HOURS PER SHIFT Schedule Type [FR]: Explanation [EN] : Explanation [FR]: | Go Clear             |

### **Benefit Account Mapping**

This screen displays the Benefit GL account associated to the Labour GL account. You can use this table to verify the Benefit GL account before you enter an override to that account. This table is refreshed on a daily basis.

VIP Modules>Human Resources>Control Tables>Organization>Benefit Account Mapping

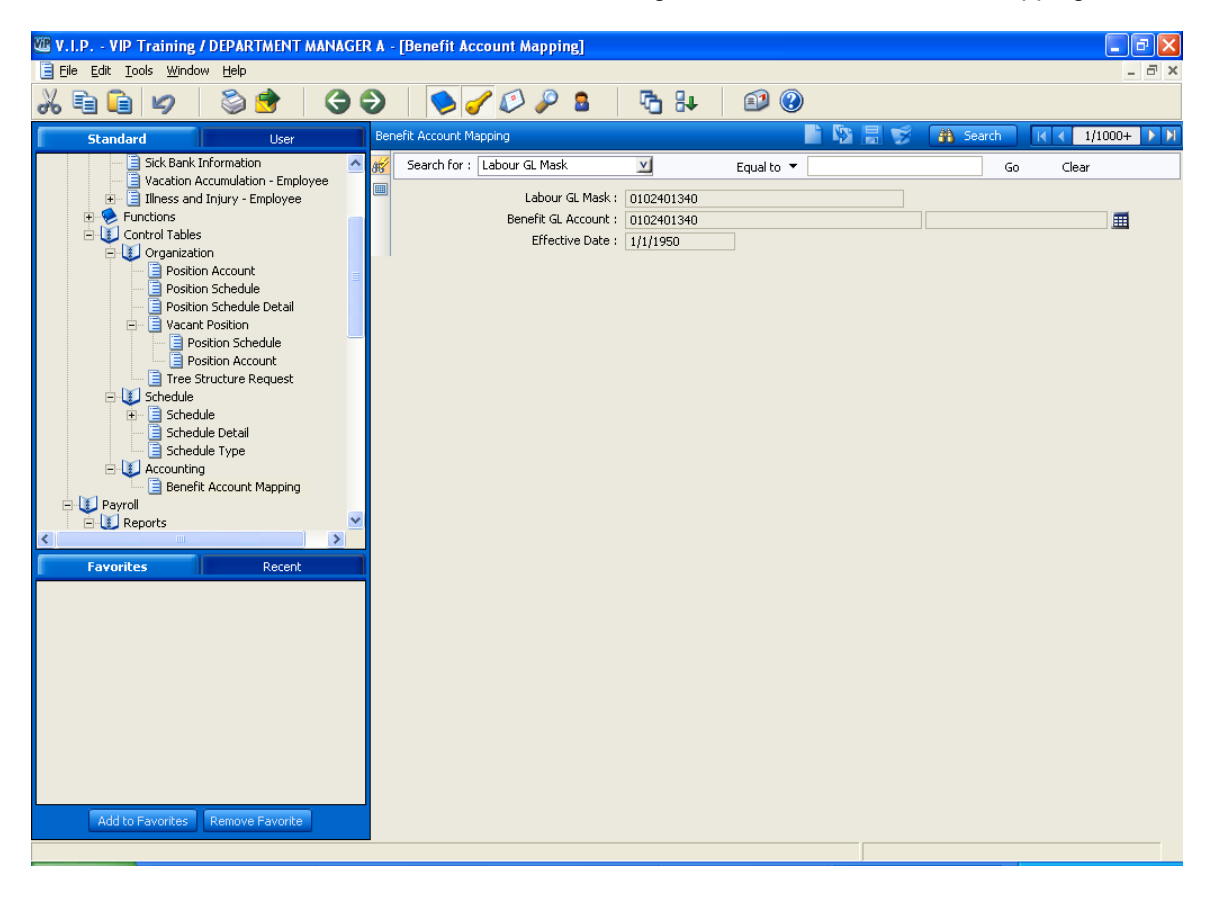

### Payroll – Employment

### **Employee- Employment Status**

You can view the employee's current status using this screen.

Path: VIP Modules >Payroll>Status

**Note**: You can also view this information via Human Resources>Employment>Employment Status.

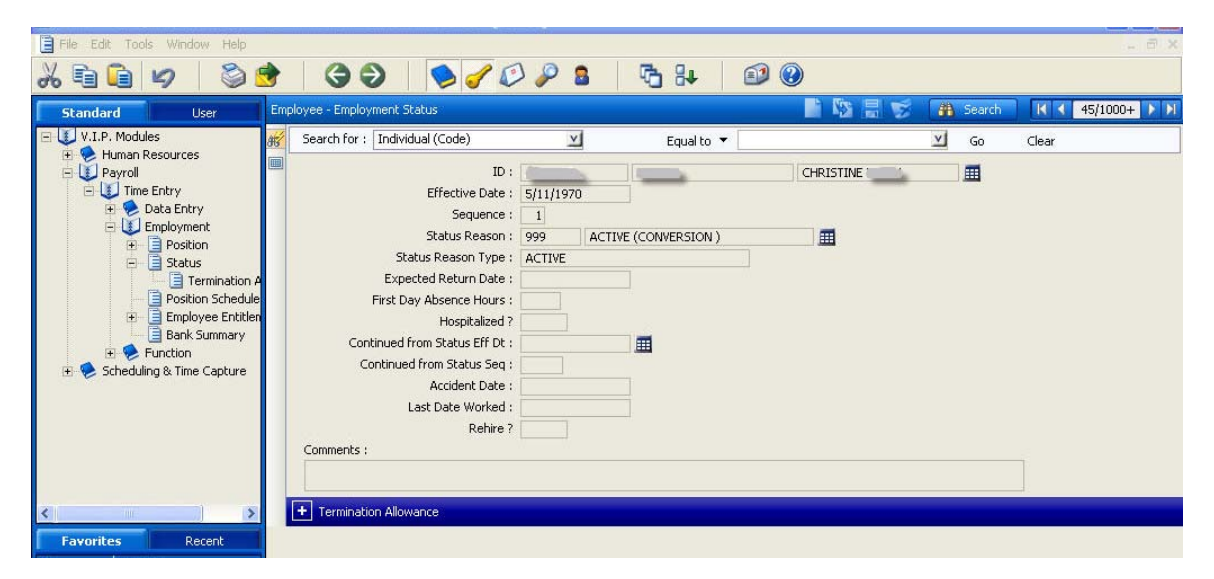

### **Bank Summary:**

This screen provides details regarding each of the employee's Entitlement banks, including Last Year Balance, Current Year Received, Current Year Balance, Booked and Balanced.

Path: VIP Modules >Payroll>Employment>Bank Summary

| 10 C C C C C C C C C C C C C C C C C C C |                                                                                                    |       |              |                                                                                                    |                                                                                                    |                                                                                                    |                                                                                                    |                                                                                                    |                                                                                                    |                                                                                                    |                                                                                                    |                                                                                                    |                                                                                                    |                                                                                                    |                                                                                                    |                                                                                                    |
|------------------------------------------|----------------------------------------------------------------------------------------------------|-------|--------------|----------------------------------------------------------------------------------------------------|----------------------------------------------------------------------------------------------------|----------------------------------------------------------------------------------------------------|----------------------------------------------------------------------------------------------------|----------------------------------------------------------------------------------------------------|----------------------------------------------------------------------------------------------------|----------------------------------------------------------------------------------------------------|----------------------------------------------------------------------------------------------------|----------------------------------------------------------------------------------------------------|----------------------------------------------------------------------------------------------------|----------------------------------------------------------------------------------------------------|----------------------------------------------------------------------------------------------------|----------------------------------------------------------------------------------------------------|
| Ò                                        |                                                                                                    | K     | >            | ۵ 🛃                                                                                                    |                                                                                                    | )                                                                                                    | 10                                                                                                    | ۵ 🎤 🕻                                                                                                    | 6                                                                                                    | 8+ (                                                                                                    | <b>9</b> 🕐                                                                                                    |                                                                                                    |                                                                                                    |                                                                                                    |                                                                                                    |                                                                                                    |
| ser                                      | Bank :                                                                                                    | Summ  | iary         |                                                                                                    |                                                                                                    |                                                                                                    |                                                                                                    |                                                                                                    |                                                                                                    |                                                                                                    | 1                                                                                                    | S = 2                                                                                                    | 🗿 Search                                                                                                    |                                                                                                    | 1/463                                                                                                    | <b>D</b> DI                                                                                                    |
| ^                                        | 85                                                                                                    | Searc | h for :      | Individual                                                                                                    | (Code)                                                                                                    |                                                                                                    | V                                                                                                    | Equa                                                                                                    | lto 🔻                                                                                                    |                                                                                                    |                                                                                                    | V.                                                                                                    | Go Clear                                                                                                    |                                                                                                    |                                                                                                    |                                                                                                    |
|                                          |                                                                                                    |       |              |                                                                                                    | ID :                                                                                                    |                                                                                                    |                                                                                                    |                                                                                                    | 10                                                                                                    |                                                                                                    |                                                                                                    |                                                                                                    |                                                                                                    |                                                                                                    |                                                                                                    |                                                                                                    |
|                                          | E                                                                                                    | Ba    | ink Summ     | iary                                                                                                    |                                                                                                    |                                                                                                    |                                                                                                    |                                                                                                    |                                                                                                    |                                                                                                    |                                                                                                    | © 目 ≶                                                                                                    | 🗿 Search                                                                                                    | 14 4                                                                                                    | 1/7                                                                                                    | ► FI                                                                                                    |
| -6                                       | <i>8</i> 8                                                                                                    |       | Bank         |                                                                                                    | Name                                                                                                    | Last Yea<br>Balance                                                                                                    | Cur                                                                                                    | rent Year<br>enewal                                                                                                    | Current Year<br>Balance                                                                                                    | Taken<br>Current                                                                                                    | Booked                                                                                                    | Balance                                                                                                    |                                                                                                    |                                                                                                    |                                                                                                    |                                                                                                    |
|                                          |                                                                                                    |       | 10           | VACAT                                                                                                    | ION BANK                                                                                                    | 0.                                                                                                    | 00                                                                                                    | 240.00                                                                                                    | 240.00                                                                                                    | 0.00                                                                                                    | 0.00                                                                                                    | 240.00                                                                                                    |                                                                                                    |                                                                                                    |                                                                                                    | -                                                                                                    |
|                                          |                                                                                                    |       | 20           | OVERT                                                                                                    | ime bank                                                                                                    | 0,                                                                                                    | 00                                                                                                    | 0.00                                                                                                    | 0.00                                                                                                    | 0,00                                                                                                    | 0.00                                                                                                    | 0.00                                                                                                    |                                                                                                    |                                                                                                    |                                                                                                    |                                                                                                    |
|                                          |                                                                                                    |       | 30           | PERSO                                                                                                    | VAL DAY BANK                                                                                                    | 0.                                                                                                    | 00                                                                                                    | 8.00                                                                                                    | 8.00                                                                                                    | 0.00                                                                                                    | 0.00                                                                                                    | 8.00                                                                                                    |                                                                                                    |                                                                                                    |                                                                                                    |                                                                                                    |
|                                          |                                                                                                    |       | 60           | SICK B                                                                                                    | ANK 100%                                                                                                    | 0.                                                                                                    | 00                                                                                                    | 0.00                                                                                                    | 470.50                                                                                                    | 0.00                                                                                                    | 0.00                                                                                                    | 470.50                                                                                                    |                                                                                                    |                                                                                                    |                                                                                                    |                                                                                                    |
|                                          |                                                                                                    |       | 70           | SICK BA                                                                                                    | ANK 50%                                                                                                    | 0.                                                                                                    | 00                                                                                                    | 232.50                                                                                                    | 160.50                                                                                                    | 72.00                                                                                                    | 0.00                                                                                                    | 160.50                                                                                                    |                                                                                                    |                                                                                                    |                                                                                                    |                                                                                                    |
|                                          |                                                                                                    |       | 80           | MEDICA                                                                                                    | AL LEAVE BANK                                                                                                    | 0.                                                                                                    | 00                                                                                                    | 16.00                                                                                                    | 16.00                                                                                                    | 0.00                                                                                                    | 0.00                                                                                                    | 16.00                                                                                                    |                                                                                                    |                                                                                                    |                                                                                                    |                                                                                                    |
| 1111                                     |                                                                                                    |       | 90           | SNOW                                                                                                    | DAY BANK                                                                                                    | Π.                                                                                                    | 00                                                                                                    | 0.00                                                                                                    | 0.00                                                                                                    | 0.00                                                                                                    | 0.00                                                                                                    | 0.00                                                                                                    |                                                                                                    |                                                                                                    |                                                                                                    | -                                                                                                    |
|                                          |                                                                                                    | -     | Entitlen     | nent Bank I                                                                                                    | Detail                                                                                                    |                                                                                                    |                                                                                                    |                                                                                                    |                                                                                                    |                                                                                                    |                                                                                                    |                                                                                                    | 👫 Search                                                                                                    | 14 4                                                                                                    | 1/32                                                                                                    |                                                                                                    |
|                                          |                                                                                                    | 85    | Inc          | dividual                                                                                                    | Eff Dt                                                                                                    | Trans -                                                                                                    | Unit                                                                                                    |                                                                                                    |                                                                                                    |                                                                                                    |                                                                                                    |                                                                                                    |                                                                                                    |                                                                                                    |                                                                                                    |                                                                                                    |
| ~                                        |                                                                                                    |       |              | -                                                                                                    | 8/16/2006                                                                                                    | 1405                                                                                                    | 8.00                                                                                                    |                                                                                                    |                                                                                                    |                                                                                                    |                                                                                                    |                                                                                                    |                                                                                                    |                                                                                                    |                                                                                                    | +                                                                                                    |
| 1020                                     |                                                                                                    |       |              |                                                                                                    | 8/15/2006                                                                                                    | 1405                                                                                                    | 8.00                                                                                                    |                                                                                                    |                                                                                                    |                                                                                                    |                                                                                                    |                                                                                                    |                                                                                                    |                                                                                                    |                                                                                                    | =                                                                                                    |
|                                          |                                                                                                    |       | en.          |                                                                                                    | 8/14/2006                                                                                                    | 1405                                                                                                    | 8.00                                                                                                    | 1                                                                                                    |                                                                                                    |                                                                                                    |                                                                                                    |                                                                                                    |                                                                                                    |                                                                                                    |                                                                                                    |                                                                                                    |
| cent                                     |                                                                                                    |       | 1            |                                                                                                    | 8/13/2006                                                                                                    | 1440                                                                                                    | 8.00                                                                                                    | 1                                                                                                    |                                                                                                    |                                                                                                    |                                                                                                    |                                                                                                    |                                                                                                    |                                                                                                    |                                                                                                    |                                                                                                    |
|                                          |                                                                                                    |       |              |                                                                                                    | 8/11/2006                                                                                                    | 1405                                                                                                    | 8.00                                                                                                    | 1                                                                                                    |                                                                                                    |                                                                                                    |                                                                                                    |                                                                                                    |                                                                                                    |                                                                                                    |                                                                                                    |                                                                                                    |
|                                          |                                                                                                    |       |              | -                                                                                                    | 8/10/2006                                                                                                    | 1405                                                                                                    | 8.00                                                                                                    |                                                                                                    |                                                                                                    |                                                                                                    |                                                                                                    |                                                                                                    |                                                                                                    |                                                                                                    |                                                                                                    | -                                                                                                    |
|                                          | er<br>Contractions of the second second se |       | er Bank Summ | er         Bank Summary           ##         Search for :           Bank Summ         Bank Summ           ##         Bank Summ           ##         In           ##         Entitle           ##         Entitle           ##         Entitle | er Bank Summary<br>Search for : Individual<br>Bank Summary<br>Bank Bank<br>Bank<br>Bank<br>Bank<br>Bank<br>Bank<br>Bank<br>Bank | Bank Summary           Search for :         Individual (Code)           ID :         ID :           Bank Summary         Bank Summary           Bank Summary         Bank Summary           Bank Summary         Bank Summary           IO VACATION BANK         20 OVERTIME BANK           20 OVERTIME BANK         30 PERSONAL DAY BANK           60 SICK BANK 100%         70 SICK BANK 100%           70 SICK BANK 100%         70 SICK BANK 100%           80 MEDICAL LEAVE BANK         90 SNOW DAY BANK           Entitlement Bank Detail         8/16/2006           \$13/2006         \$13/2006           \$13/2006         \$13/2006           \$13/2006         \$13/2006 | Bank Summary         ID:           Bank Summary         ID:           Bank Summary         Bank Summary           Bank Summary         Bank Summary           Bank Summary         Bank Sumary | Bank Summary         Search for : Individual (Code)         Image: Comparison of the search of the search of the se | Earlk Summary         Equal           Bank Summary         ID :           Bank Summary         Bank Summary           Bank Summary         Bank Summary           Bank Summary         Bank Summary           Bank Summary         Bank Summary           Bank Summary         Bank Summary           Bank Summary         Bank Summary           Bank Summary         Bank Summary           Bank Summary         Bank Summary           Bank Summary         Bank Summary           Bank Summary         Bank Summary           Bank Summary         Bank Summary           Bank Summary         Bank Summary           Bank Summary         Bank Summary           Bank Summary         Bank Summary           Bank Summary         Summary           Bank Summary         Summary           Bank Summary         Summary           Bank Summary         Summary           Bank Summary         Summary           Bank Summary         Summary           Bank Summary         Summary           Bank Summary         Summary           Bank Summary         Summary           Bank Summary         Summary           Bank Summary         Su | Bank Summary           Search for :         Individual (Code)         ✓         Equal to           ID :         ID : | Bank Summary           Search for :         Individual (Code)         ✓         Equal to ▼           ID :         ID : | Bank Summary         Equal to ▼           Search for :         Individual (Code)         ▼         Equal to ▼           ID :         ID :         III         IIII         IIIII           Bank Summary         Bank Summary         Bank Summary         IIIIIIIIIIIIIIIIIIIIIIIIIIIIIIIIIIII | Bank Summary         Equal to         Equal to           ID:         ID: | Bank Summary         Image: Search for:         Individual (Code)         Image: Search for:         Individual (Code)         Image: Search for:         Image: Search for:         Image: Search | Bank Summary         Current Year         Taken         Balance           ID:         ID: <td>Bank Summary         Current Year         Current Year         Current Year         Current Year         Balance         Balance         Current Year         Current Year         Balance         Balance         Current Year         Current Year         Cur</td> | Bank Summary         Current Year         Current Year         Current Year         Current Year         Balance         Balance         Current Year         Current Year         Balance         Balance         Current Year         Current Year         Cur |

# Payroll Register and Payroll Register Detail

You are able to use these screens to view employee payroll information.

Path: VIP Modules>Payroll>Time Entry>Employment>Payroll Register

| the set of the set of the set of the |         | 100 C                                                                        |            |                       |               |         |          |         |                             |         |             |
|--------------------------------------|---------|------------------------------------------------------------------------------|------------|-----------------------|---------------|---------|----------|---------|-----------------------------|---------|-------------|
| Elle Fax Tools Murgow Relb           |         |                                                                              |            |                       |               |         |          |         |                             |         | . e x       |
| % 🖻 📔 💋   🖏 📌   🄇                    | Ð       | 🛛 😒 🥑 💋                                                                      | P 1        | s 🕤 8+                | <b>63 (</b> ) |         |          |         |                             |         |             |
| Standard User                        | 1 Payro | ol Register Detai                                                            |            |                       |               | N 🕄     | 🕤 🚻 🛪    | arch    | াৰ ৰ                        | 1,1646  | <b>F</b> .N |
| UV.L.P. Modules                      | 15      | Search for : Regis R                                                         | ef No      | V.                    | Equal to 🔻    |         |          | Go      | c                           | lear    |             |
| Human Resources                      | 100     |                                                                              | - 1        |                       |               |         |          |         |                             |         |             |
| Payroll                              |         | Registe                                                                      | sr Referen | te No : 663290        |               |         |          |         |                             | _       |             |
| Time Entry                           |         | ID :                                                                         |            |                       |               |         |          | <u></u> |                             |         |             |
| 🖹 🗭 Data Entry                       |         | Pay Category 1 01 81W8201,Y III<br>Pay Period : 20070701 3/11/2007 3/24/2007 |            |                       |               |         |          |         |                             |         |             |
| Exployment                           |         |                                                                              |            |                       |               |         |          |         |                             |         |             |
| Position                             |         | Payrol Type Definition: 10 NORMAL PAY                                        |            |                       |               |         |          |         |                             |         |             |
| - Status                             |         |                                                                              | Payment    | Type : 1 REGULAR P    | WY            |         | <b>=</b> |         |                             |         |             |
| Position/Job Detal/Salary            |         | Gross Amount : 1,410.40                                                      |            |                       |               |         |          |         |                             |         |             |
| Bostion Schedule                     |         | <ul> <li>Payrol Register De</li> </ul>                                       | tal        |                       |               |         | 1 A S    | erch    | $\mathbf{K} \in \mathbf{C}$ | 1/19    | D B         |
| Sick Bank Information                |         | 3                                                                            |            |                       | _             |         |          |         |                             |         | _           |
| 🖲 🧾 Employee Entitlement Bank.       |         | Oate                                                                         | Code -     | Benefit               | Unit          | Rate    | Arrount  | Shift - | Poin -                      | Wrk Por | in -        |
| Bank Summary                         |         | 3/12/2007                                                                    | 1000       | REGULAR               | 8.00          | 17.4800 | 139.8400 |         | 05024                       | 05024   | -           |
| 💽 📃 Payroll Register                 |         | 3/13/2007                                                                    | 1000       | REGULAR               | 8.00          | 17.4800 | 139.8400 |         | 05024                       | 05024   |             |
| Schedung & Ime Capture               |         | 3/14/2007                                                                    | 1000       | REGULAR               | 8.00          | 17.4800 | 139.8400 |         | 05024                       | 05024   |             |
| F Schedue                            |         | 3/15/2007                                                                    | 2540       | PERSONAL DAY          | 8.00          | 17.4800 | 139.8400 |         | 05024                       | 05024   |             |
|                                      |         | 3/16/2007                                                                    | 2540       | PERSONAL DAY          | 8.00          | 17.4000 | 139,0400 |         | 05024                       | 05024   |             |
|                                      |         | 3/19/2007                                                                    | 1000       | REGULAR               | 4.00          | 17.4800 | 69.9200  |         | 05024                       | 05024   |             |
|                                      |         | 3/19/2007                                                                    | 1000       | REGULAR               | 4.00          | 17.4800 | 69.9200  | 2 (     | 05024                       | 05024   |             |
| Favorites Recent                     |         | 3/19/2007                                                                    | 1300       | EVENING SHIFT PREMIUM |               |         | 3.0000   |         | 05024                       |         |             |
|                                      |         | 3/20/2007                                                                    | 1000       | REGULAR               | 4.00          | 17.4800 | 69.9200  |         | 05024                       | 05024   |             |
|                                      |         | 3/20/2007                                                                    | 1000       | REGULAR               | 4.00          | 17.4800 | 69.9200  | 2 (     | 05024                       | 05024   |             |
|                                      |         | 3/20/2007                                                                    | 1300       | EVENING SHIFT PREMIUM |               | 17.1010 | 3.0000   |         | 26024                       | 10000   |             |
|                                      |         | 315115005                                                                    | 1000       | REGULAR               | 4.00          | 17.4800 | 69.9200  | 2       | 05024                       | 05024   |             |
|                                      |         | 3121/2007                                                                    | 1000       | REGULAR               | 4.00          | 17.4000 | 69.9200  |         | 05024                       | 05024   |             |
|                                      |         | 3121/2007                                                                    | 1300       | EVENING SHIFT PREMIUP |               |         | 3,0000   |         | 35024                       |         |             |
|                                      |         | 1                                                                            |            |                       |               |         |          |         |                             |         | <u> </u>    |
|                                      |         | Payrol General                                                               | Ledger Re  | gister                |               |         |          |         |                             |         |             |
|                                      |         |                                                                              |            |                       |               |         |          |         |                             |         |             |
|                                      |         |                                                                              |            |                       |               |         |          |         |                             |         |             |
|                                      |         |                                                                              |            |                       |               |         |          |         |                             |         |             |
| Add to Favorites Remove Favorite     |         |                                                                              |            |                       |               |         |          |         |                             |         |             |
|                                      |         |                                                                              |            |                       |               |         |          |         |                             |         |             |
|                                      |         |                                                                              |            |                       |               |         |          |         |                             |         |             |